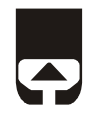

# Регистратор выбытия кодов маркировки

# «PBKM-01»

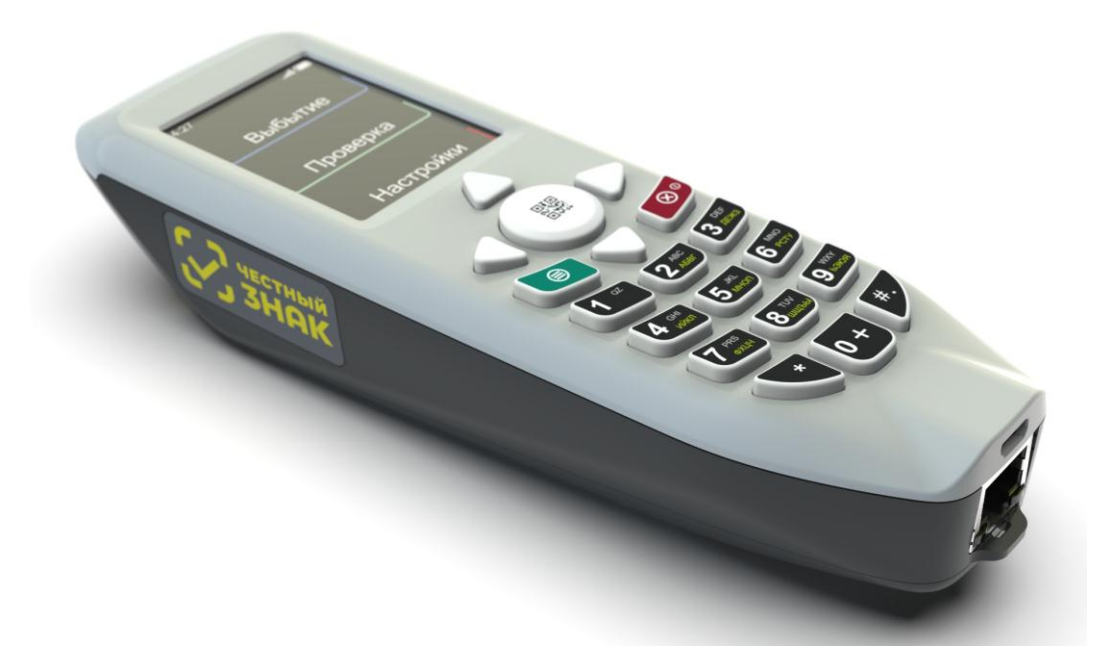

# Инструкция по эксплуатации

ПРАВО ТИРАЖИРОВАНИЯ ДОКУМЕНТАЦИИ ПРИНАДЛЕЖИТ ООО "НТЦ "Измеритель".

> Версия документации: 1.0 Номер сборки: 122 Дата сборки: 18.10.2019

# Содержание

| ВВЕДЕНИЕ                                              | 5  |
|-------------------------------------------------------|----|
| КОНСТРУКЦИЯ РВ КМ                                     | 7  |
| Функции клавиш                                        | 8  |
| Ввод текста с клавиатуры                              | 9  |
| Обозначения на экране                                 | 10 |
| Внутреннее устройство РВ КМ                           | 12 |
| Зарядка аккумулятора                                  | 13 |
| Замена аккумулятора                                   | 13 |
| Установка и замена МБ                                 | 13 |
| ВАРИАНТЫ ПОДКЛЮЧЕНИЯ                                  | 14 |
| АВТОНОМНАЯ РАБОТА                                     | 16 |
| Структура меню                                        | 16 |
| Начало работы                                         | 17 |
| Работа оператора                                      | 19 |
| Выбытие                                               | 19 |
| Начать выбытие                                        | 19 |
| Получить документы                                    | 22 |
| Сканирование документа созданного в автономном режиме | 23 |
| Сканирование документа загруженного по АРІ            | 26 |
| Выбытие                                               |    |
| Статус выбытия                                        | 29 |
| Проверка КМ                                           |    |
| Сервис                                                |    |
| Загрузка номенклатуры                                 |    |
| Проверка РВ.                                          |    |
| Проверка обновлений                                   |    |
| Информация                                            |    |
| Перезагрузка                                          |    |
| Выключение                                            |    |
| Выход                                                 |    |
| Работа администратора                                 |    |
| Тест устройства                                       |    |
| Регистрация РВ                                        |    |
| Настройки КМ                                          |    |
| Общие настройки                                       | 45 |
| Настройки сети                                        | 46 |
| Настройка сканера                                     |    |
| Режим USB                                             |    |
| УДАЛЕННОЕ И ЛОКАЛЬНОЕ ПОДКЛЮЧЕНИЕ                     | 50 |

| Подготовка к работе                                            | 50 |
|----------------------------------------------------------------|----|
| Процесс подключения РВ КМ через локальную сеть                 | 51 |
| Работа с ПК пользователя при удаленном и локальном подключении | 54 |
| НАСТРОЙКИ ЛОКАЛЬНОЙ СЕТИ.                                      | 69 |
| АВАРИЙНЫЕ СИТУАЦИИ                                             | 70 |
| Коды ошибок                                                    | 71 |

# ВВЕДЕНИЕ

Настоящая инструкция предназначена для ознакомления с функциональными возможностями «Регистратора выбытия кодов маркировки» (далее PB KM).

В инструкции представлена информация о работе РВ КМ и правила выполнения операций.

Регистратор выбытия предназначен для обеспечения регистрации выбытия лекарственных препаратов (далее – ЛП) без оплаты в аптеках и медицинских организациях в федеральной информационной системе мониторинга и прослеживания товаров (далее – ИС МП), состоящей из СКЗКМ и ИС МДЛП согласно требованиям регуляторов рынка по отслеживанию движения ЛП.

Результатом работы РВ КМ является формирование и отправка отчёта об изменении статусов кодов маркировки (выбытие).

РВ КМ является подсистемой СКЗКМ и предназначен для регистрации факта выбытия маркированных товаров при их потреблении без оплаты (не при розничной продаже).

PB КМ должен применяться в аптеках и медицинских организациях в процессе реализации лекарственных препаратов без оплаты.

Минимальные поддерживаемые версии операционных систем: Windows 7, Ubuntu 16, Debian 9, iOS8 (для установки мобильного приложения), OC Android 4.0 (для установки мобильного приложения).

| API          | Интерфейс прикладного программирования (Application Programming Interface)                                               |
|--------------|----------------------------------------------------------------------------------------------------|
| ПК           | Персональный компьютер                                                                                                   |
| ЛП           | Лекарственный препарат                                                                                                   |
| МБ           | Модуль безопасности                                                                                                    |
| ИС МП        | Информационная система маркировки и прослеживания [товаров]                                                              |
| СЭ           | Сервер эмиссии                                                                                                    |
| СКЗКМ        | Система криптографической защиты кодов маркировки                                                                        |
| ИС МДЛП      | Информационная система мониторинга и движения<br>лекарственных препаратов                                                |
| ФГИС<br>МДЛП | Федеральная государственная система мониторинга и<br>движения лекарственных препаратов                                   |
| GTIN         | Международный код маркировки и учёта логистических единиц, разработанный и поддерживаемый GS1 (Global Trade Item Number) |

#### Используемые сокращения

### Правила ухода за РВ КМ

Для нормальной работы PB КМ необходимо соблюдать следующие правила:

- Оберегайте РВ КМ от ударов, сильных сотрясений и механических повреждений.
- Запрещается чистить PB КМ какими-либо органическими растворителями, в том числе спиртом, бензином, ацетоном, трихлорэтиленом. Для удаления с PB КМ пыли рекомендуется использовать мягкую сухую ткань. Если загрязнение сильное, удалите его смоченной в воде тканью.
- Вскрывать РВ КМ для устранения неполадок может только квалифицированный специалист сервиса. Ремонт и профилактический осмотр проводится только при выключенном из сети РВ КМ.

# конструкция рв км

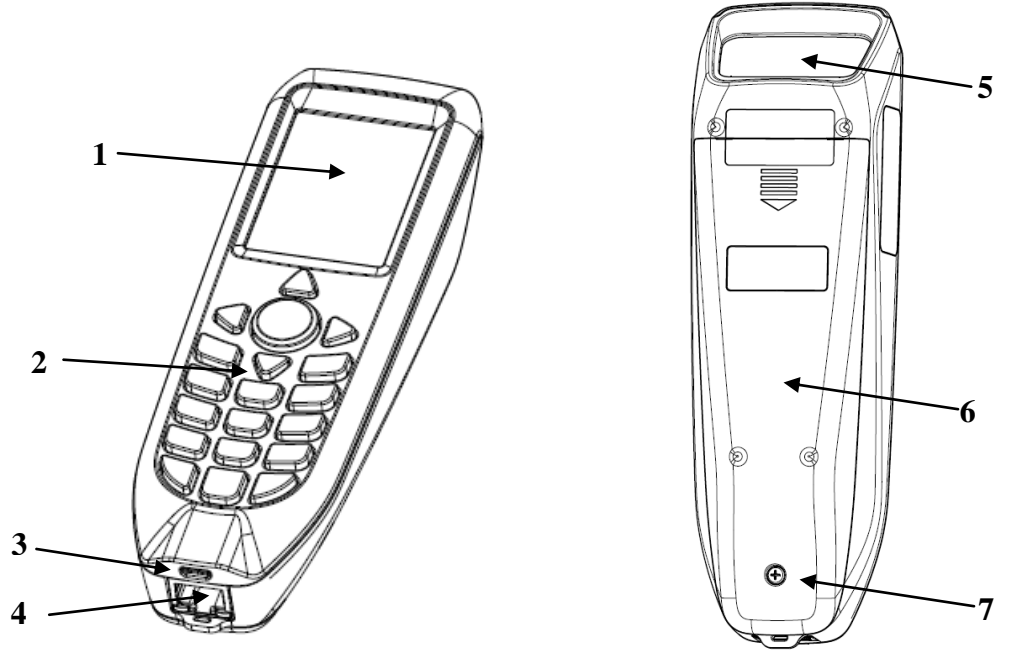

Рисунок 1 Внешний вид РВ КМ

- 1 дисплей;
- 2 клавиатура;
- 3 разъем micro USB;
- 4 разъем Ethernet;
- 5 сканер;
- 6 нижняя крышка;
- 7 винт, удерживающий нижнюю крышку.

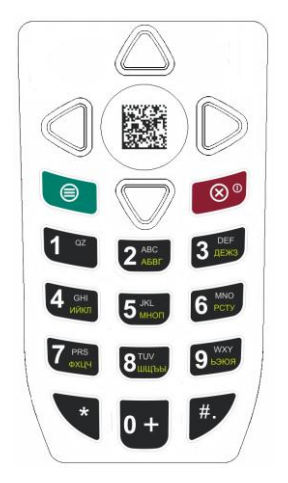

Рисунок 2 Клавиатура

### Функции клавиш

| Клавиша                | Назначение                                                                                                    |
|------------------------|----------------------------------------------------------------------------------------------------|
| 1 9, 0+                | <ul> <li>клавиши ввода цифровой и буквенной<br/>информации.</li> </ul>                                                                                                    |
| $\otimes^{\mathbb{O}}$ | <ul> <li>- функциональная клавиша включения;</li> <li>- функциональная клавиша возвращения в<br/>предыдущий режим.</li> </ul>                                                         |
| 8                      | - функциональная клавиша подтверждения<br>выбранного действия.                                                                                                    |
| *                      | - клавиша для печати символа *;<br>- клавиша выбора печати символов.                                                                                                    |
| #.                     | - клавиша для печати символа #;<br>- клавиша для пунктуации при быстром нажатии.                                                                                                    |
|                        | <ul> <li>- функциональная клавиша сканирования;</li> <li>- функциональная клавиша подтверждения<br/>выбранного действия;</li> <li>- перемещение по полям в текстовом окне.</li> </ul> |
| $\triangleleft$        | <ul> <li>движение влево;</li> <li>перемещение в начало текстового поля;</li> <li>вход в меню.</li> </ul>                                                                              |
|                        | <ul> <li>движение вправо;</li> <li>стирание символов в текстовом поле;</li> <li>выход из меню.</li> </ul>                                                                             |
| $\Delta \nabla$        | - клавиши движения вверх и вниз.                                                                                                    |

В большинстве случаев:

При выборе одного из двух вариантов следует выбрать клавишами  $\Delta$  и  $\nabla$  нужное значение и нажать любую клавишу, пример экрана:

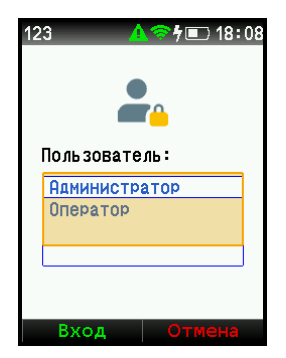

Для подтверждения выполнения операции, при выборе «Да», следует нажать клавишу

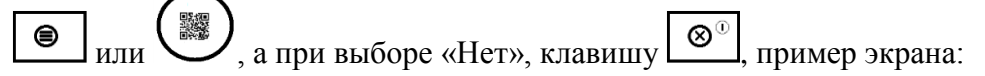

| 123                            | _ <mark></mark> 4≣_ 17_51                   |
|--------------------------------|---------------------------------------------|
| В                              | ыбытие                                      |
| Начать                         | выбытие                                     |
| Аобавити<br>загружен<br>список | ь документы,<br>ные по АРІ в<br>подготовки? |
| Да                             | Нет                                         |
|                                |                                             |
|                                |                                             |
|                                |                                             |
| Выбор                          | Назад                                       |

При выводе на экран сообщения с подтверждением «ОК», можно нажимать любую клавишу, пример экрана:

| Документ-основание<br>успешно сохранен! |
|-----------------------------------------|
| ОК                                      |
|                                         |

#### Ввод текста с клавиатуры

Для ввода цифрового и буквенного символа используется клавиша \*, если удерживать клавишу, то в левом верхнем углу экрана будут появляться символы, обозначающие, что будет печататься: ру – маленькие русские буквы;
 Ру – большие русские буквы; еп – маленькие латинские буквы; Еп – большие латинские буквы; 123 – цифры.

- Для печати пунктуации используется клавиша #, если удерживать клавишу, в тексте будут появляться знаки пунктуации.

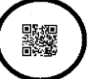

- если долго удерживать клавишу , то когда её отпускаешь из любого окна переходишь в окно «Начало выбытия/Документы».

- Для ввода пробела необходимо установить с помощью клавиши «\*» русские буквы и нажать клавишу 1.

#### Обозначения на экране

Экран выглядит следующим образом:

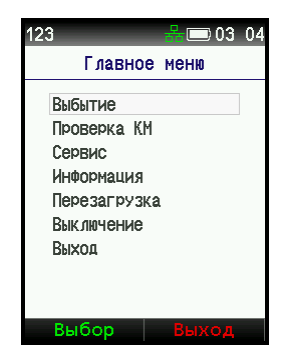

На верхней строчке могут появиться следующие символы:

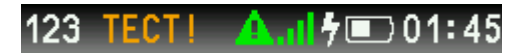

серийный номер.

123 - цифровой или буквенный символ (см. раздел «Ввод текста с клавиатуры»).

🛄 - в зависимости от цвета символа обозначает различные значения:

- красный критическая ошибка («Ошибка МБ модуля связи» или «Сбой МБ»), необходимо обратится в сервисный центр;
- - желтый «МБ не готов» или «Срок действия МБ подходит к концу»;
- - зелёный «МБ не активирован».
- значок сети WiFi:
- - зеленый есть подключение к серверу эмиссии кодов маркировки;
- - красный нет подключения;
- - желтый соединение в состоянии ожидания;
- синий идет установка защищенного соединения с сервером эмиссии кодов маркировки.
- значок сети Ethernet:
- - зеленый есть подключение к серверу эмиссии кодов маркировки;
- - красный нет подключения;
- - желтый соединение в состоянии ожидания;
- синий идет установка защищенного соединения с сервером эмиссии кодов маркировки.
- 🛄 значок GSM модема:
- - зеленый есть подключение к серверу эмиссии кодов маркировки;
- - красный нет подключения;
- - желтый соединение в состоянии ожидания;
- - синий идет установка защищенного соединения с сервером эмиссии кодов маркировки.

- значок загрузки:

- красный требуется выйти из системы, обновление будет применено и произойдет перезагрузка;
- - зеленый обновление применяется;
- - желтый идет процесс скачивания обновления;
- - синий обновление модуля WiFi;

7 - процесс зарядки аккумулятора.

- уровень зарядки аккумулятора.

**18:07** - время.

При работе с клавиатурой используются основные клавиши:

левая (зеленая) и правая (красная) различными функциями.

# Внутреннее устройство РВ КМ

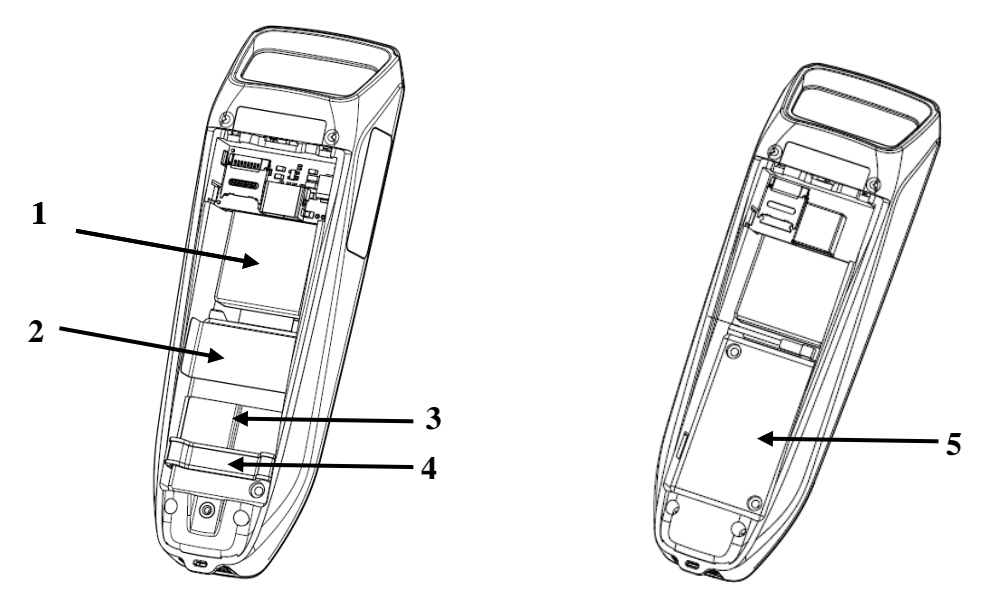

Рисунок 3 Внутреннее устройство РВ КМ

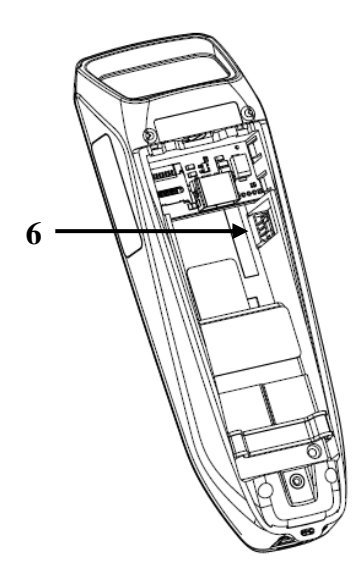

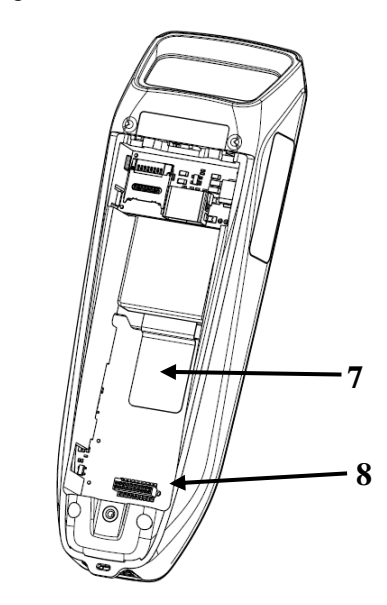

Рисунок 4 Внутреннее устройство РВ КМ

- 1 аккумулятор;
- 2 пломба модуля безопасности;
- 3 извлекатель модуля безопасности;
- 4 держатель модуля безопасности;
- 5 модуль безопасности;
- 6 разъем для подключения аккумулятора;
- 7 защитная пломба на корпус;
- 8 разъем для подключения модуля безопасности.

# Зарядка аккумулятора

Для корректной эксплуатации аккумуляторной батареи (Li-Po) запрещено полностью разряжать аккумуляторную батарею (остаточный заряд - 0%)!

- 1. Подключить USB разъем в гнездо блока питания;
- 2. Подключить ответную часть кабеля с разъемом micro USB;
- 3. Подключить зарядное устройство к сети переменного тока 220В;
- 4. Проконтролировать начало процесса заряда по наличию иконки

### Замена аккумулятора

**Внимание!** Осторожно! При неправильной установке аккумуляторной батареи возможно повреждение РВ КМ! Замену производить согласно приведенному ниже описанию.

Выключите РВ КМ.

- 1. Аккумулятор РВ КМ находится внутри корпуса под нижней крышкой. Открутите винт удерживающий нижнюю крышку и сдвиньте крышку.
- 2. Снимите аккумулятор.
- 3. Отключите разъем аккумулятора от соответствующего разъема РВ КМ.
- 4. Замените аккумулятор и соберите РВ КМ в порядке, обратном разбору.

### Установка и замена МБ

Модуль безопасности помещен внутри корпуса РВ КМ.

При подключение МБ:

- 1. Выключите РВ КМ
- 2. Открутите винт и сдвиньте нижнюю крышку;
- 3. Установите модуль безопасности и подключите его к разъему;
- 4. Установите держатель модуля безопасности;
- 5. Установите пломбу модуля безопасности;
- 6. Закройте нижнюю крышку и закрутите винт;
- 7. Включите РВ КМ.

При замене МБ:

- 1. Выключите РВ КМ;
- 2. Открутите винт и сдвиньте нижнюю крышку;
- 3. Снимите пломбу модуля безопасности;
- 4. Снимите держатель модуля безопасности;

5. Отсоедините модуль безопасности от разъема, для этого потяните за извлекатель;

- 6. Подсоедините новый модуль безопасности к разъему;
- 7. Установите извлекатель, если он не установлен;
- 8. Установите пломбу модуля безопасности;
- 9. Установите держатель модуля безопасности;
- 10.Установите нижнюю крышку;
- 11.Включите РВ КМ.

# ВАРИАНТЫ ПОДКЛЮЧЕНИЯ

Существует три варианта подключения РВ КМ к информационной системе мониторинга и прослеживания товаров:

- 1. Автономное;
- 2. Локальное;
- 3. Удалённое.

#### Автономная работа

Автономная работа PB KM - в данном варианте PB KM может быть размещён непосредственно в месте хранения ЛП и применяться прямо при отборе препаратов. PB KM обеспечивает возможность ручного ввода документа основания. Схема автономной работы PB KM приведена на рисунке.

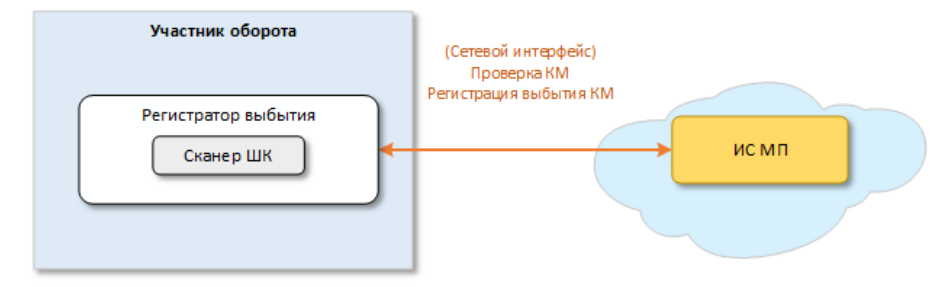

Рисунок 5 - Вприант автономной работы РВ КМ

#### Локальное подключение

При локальном подключении PB КМ размещается рядом с ПК пользователя и подключается к ПК через физический интерфейс USB.

Взаимодействие программного обеспечения персонального компьютера с РВ КМ осуществляется посредством драйвера «Регистратор выбытия».

Схема локального подключения приведена на рисунке.

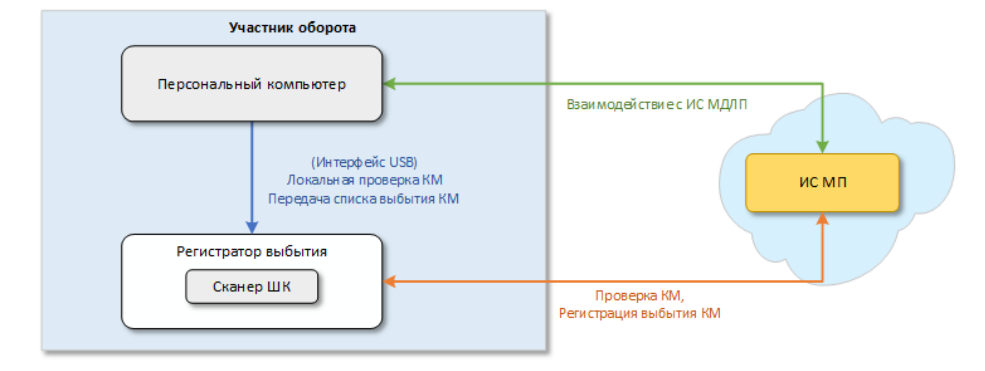

Рисунок 6 – Вариант локального подключения РВ КМ

### Удаленное подключение

При использовании РВ КМ как отдельного сетевого ресурса, подключение осуществляется по сетевому интерфейсу (Ethernet или WiFi).

Схема удалённого подключения приведена на рисунке.

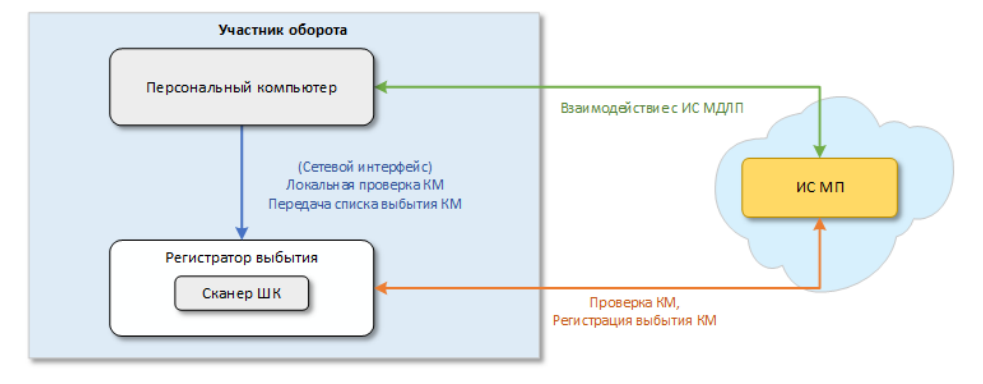

Рисунок 7 – Вариант удалённого подключения РВ КМ

# АВТОНОМНАЯ РАБОТА

При «Автономной работе» действия осуществляются с помощью клавиатуры, экрана и сканера РВ КМ. Подробное описание работы клавиатуры и экрана представлено в разделах «Функция клавиш», «Ввод текста с клавиатуры» и «Обозначения на экране».

## Структура меню

Меню РВ КМ представляет собой иерархическую структуру приведенную ниже:

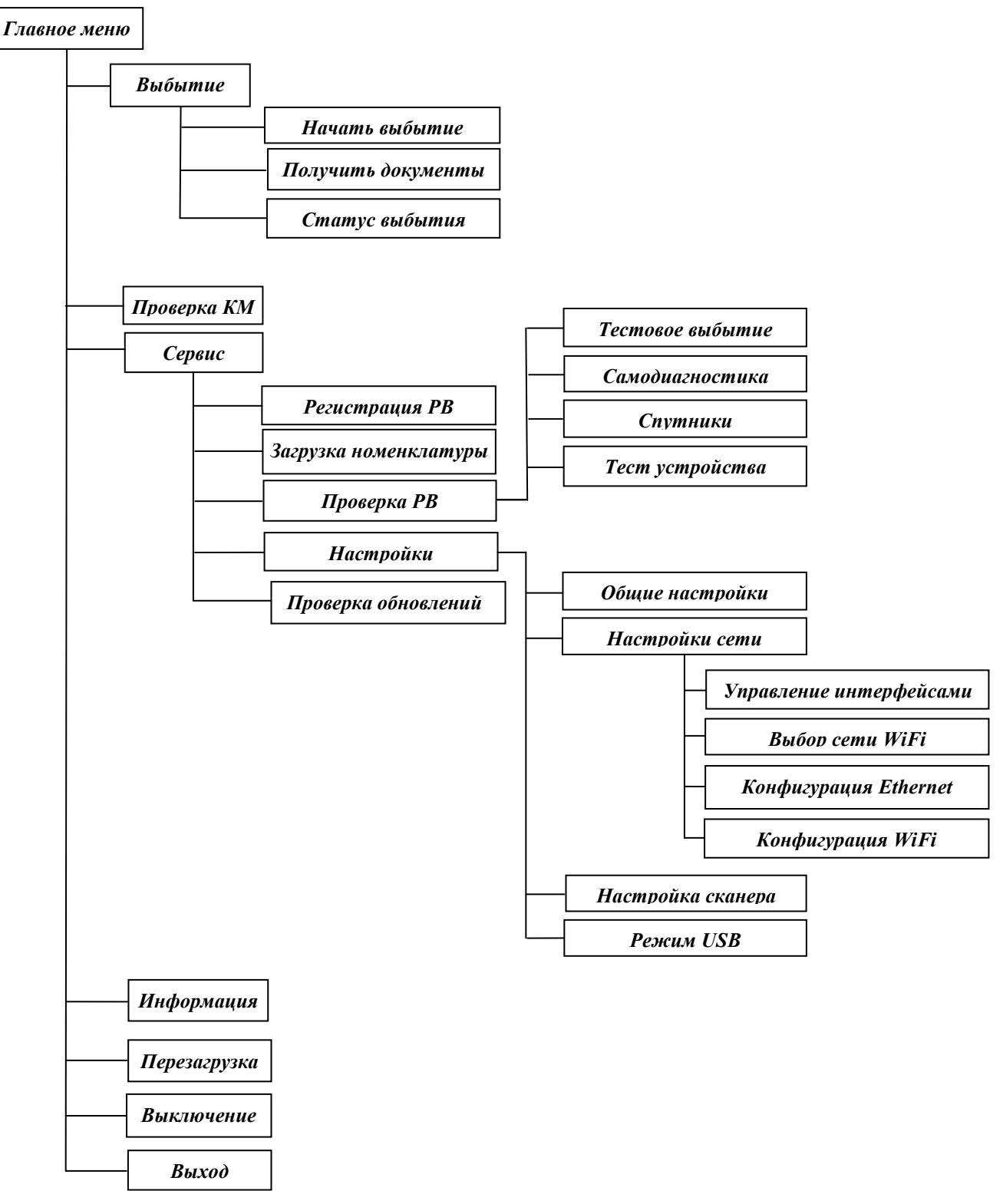

## Начало работы

1. Включите РВ КМ, нажав клавишу включения питания , на экране появятся песочные часы. Через некоторое время на экране откроется окно «Честный знак»:

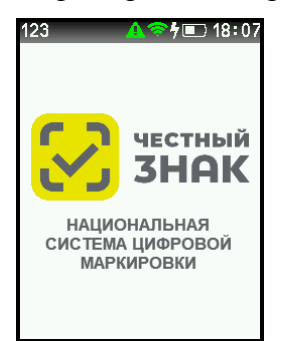

2. При нажатии любой клавиши открывается окно для авторизации:

| 123 🔥 🔊 🖡 🔳 18:07 |
|-------------------|
|                   |
| Пользователь:     |
| Оператор          |
| Пароль:           |
|                   |
|                   |
| Вход Отмена       |

- 3. Если пользователь Оператор, введите пароль (по умолчанию 123456) и нажмите клавищу .
- 4. Если пользователь Администратор, с помощью клавиши  $\Delta$  перейдите в поле «Пользователь» Выберите администратора и нажмите на любую клавишу:

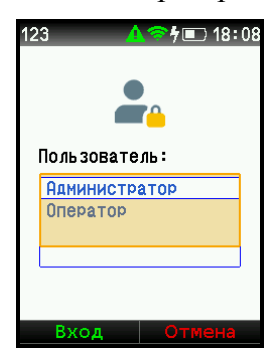

5. Введите пароль (по умолчанию 654321) и нажмите клавишу , если пароль был введен не правильно, появится сообщение:

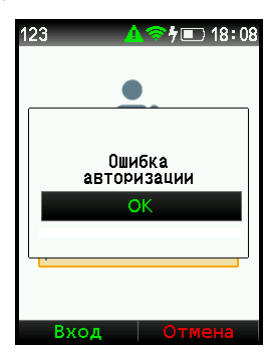

6. Нажмите любую клавишу установите пользователя и введите правильный пароль, откроется окно «Главное меню»:

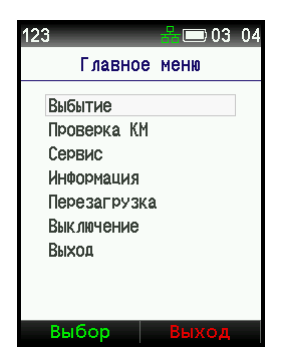

- 7. При возвращении из «Главного меню» в окно «Авторизации», настройки авторизации обнуляются.

Возвратиться в предыдущее состояние можно по клавише 🔊 или <

# Работа оператора

### Выбытие

В данном пункте меню формируется задание на регистрацию отчета о выбытии по реквизитам документа-основания. Далее приводится последовательность действий для формирования отчета о выбытии в пункте «Выбытие».

### Начать выбытие

Сформируйте список документов предназначенных для выбытия, для этого в окне «Главное меню» выберите пункт «Выбытие»:

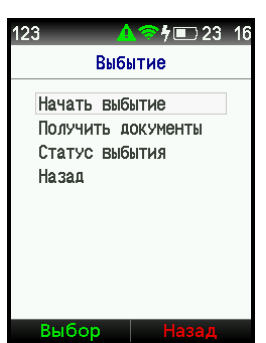

1. При выборе пункта «Начать выбытие», откроется окно для создания списка документов:

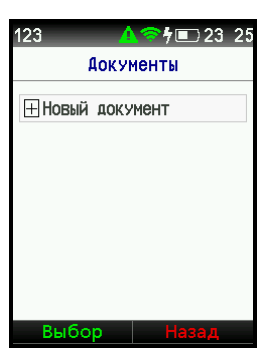

2. Для создания документа выберите «Новый документ» и нажмите клавишу

или или или или или откроется окно «Ввод реквизитов». С помощью клавиши или перейдите в поле «Тип док-та» и введите реквизиты: «Тип документа» (сохраняется с помощью любой клавиши) и «Номер док-та» (при вводе, обратите внимания, в верхнем левом углу должен быть установлен символ

۲

- 123, для ввода цифр). С помощью клавиши < можно очистить поле.
  - - при выборе в поле «Тип док-та» параметра Другой (для медпомощи) окно примет вид:

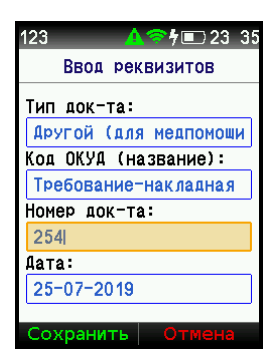

- - при выборе в поле «Тип док-та» параметра Рецепт, необходимо ввести также данные в поле «Серия док-та»:
- 🛕 🛜 🕇 🗊 23: 44 23 Ввод реквизитов Тип док-та: Рецепт Код ОКУА (название): Рецепт Серия док-та: 12345 Номер док-та: 1 Дата: Для просмотра даты Сдвиньте окно вниз с помощью клавиши  $\nabla$ : **\* † 💷** 23: 46 123 Ввод реквизитов гецен Код ОКУА (название): Рецепт Серия док-та: 12345 Номер док-та: 1 Дата: 25-07-2019 ۲ 3. После заполнения реквизитов нажмите клавишу откроется окно: **\* † 🗉 23:** 47 123 Ввод реквизитов Тип пок-та: Сохранить новый документ-основание? hara: 2019-07-25T00:00:00Z Сохранить Отмена ۲ 4. При нажатии клавиши «Да» клавиша или , появится подтверждение об успешном сохранении документа: **7 💷 23** 123 Ввод реквизитов Тип пок-та: Аокумент-основание успешно сохранен!

2019-07-25T00:00:00Z

дата:

5. Нажмите «ОК» и в окне «Документы» появится новый документ:

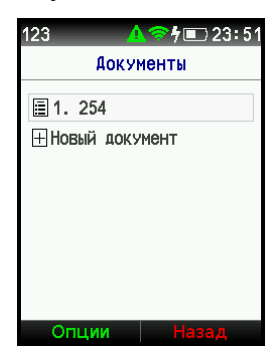

6. Для проверки параметров документа нажмите клавишу «Опции» , откроется окно:

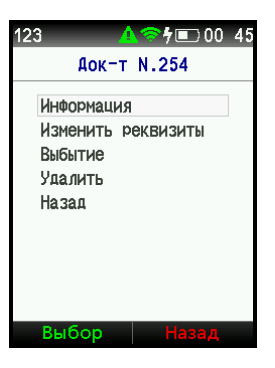

7. Проверьте введенные данные, выбрав пункт «Информация», клавиша или или

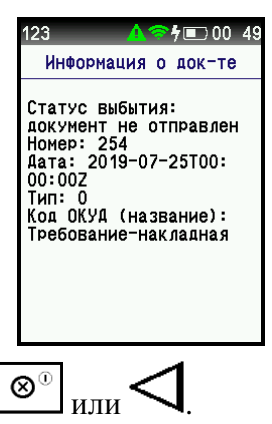

- 8. Закройте окно клавишей 🛄 или 🔨
- 9. При выборе пункта «Удалить», и подтверждении удаления документ будет удалён из списка.

После окончания создания документов, в окне будет сформирован список:

| 123      | ▲奈∱ा 23 53 |
|----------|------------|
| Дс       | окументы   |
| ≣ 1. 254 |            |
| ≣2. 123  |            |
| ≣3.456   |            |
| Новый д  | юкумент    |
|          |            |
|          |            |
|          |            |
| Опции    | Назад      |

### Получить документы

В список подготовки можно добавить документы загруженные по АРІ.

1. Для добавления документов выберите в меню «Выбытие» пункт «Получить документы» и нажмите клавишу или, после чего откроется окно подтверждения:

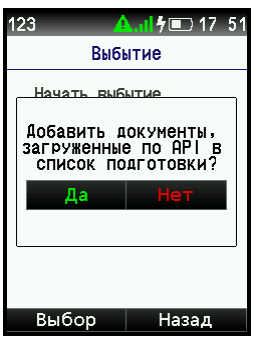

2. При выборе «Да» появится информация:

| 123      | <mark>쇼.네</mark> 추트 17:54                  |
|----------|--------------------------------------------|
|          | Выбытие                                    |
| Начат    | ь выбытие                                  |
| Усп<br>1 | ешно получено<br>документов.<br>Ошибок нет |
|          | ОК                                         |
|          |                                            |
|          |                                            |
|          |                                            |
| Выбо     | ор Назад                                   |

3. Если такие документы отсутствуют, появится сообщение:

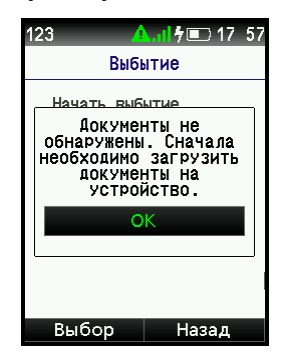

### Сканирование документа созданного в автономном режиме

После того, как список документов сформирован, создадим в каждом документе список кодов маркировки.

1. Для сканирования выбираем нужный документ и нажимаем клавишу

сканирования или , после чего откроется окно выбранного документа:

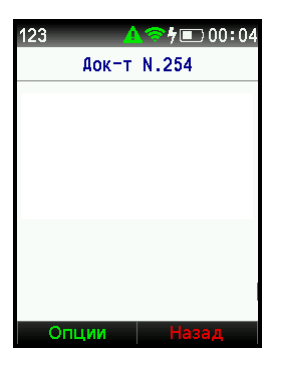

2. В открывшемся документе повторно нажмите клавишу сканирования
 , в окне появится сообщение:

или

| 123 🛛 🖧 📼 03: 12                      |
|---------------------------------------|
| Док-т N.254                           |
| Tel 1 01724567004220                  |
| Направьте сканер<br>на код маркировки |
|                                       |
| Опции Назал                           |

3. Направьте сканер PB KM на код маркировки (штрих-код) лекарственного препарата, необходимо найти такое положение PB KM, при котором цвет от сканера станет зеленым. Если сканирование прошло удачно, в окне появится результат сканирования:

| 123 😽 🗔 (                                                                                                    | )3:15                 |
|----------------------------------------------------------------------------------------------------|-----------------------|
| Аанные КМ                                                                                                    |                       |
| Серийный номер:<br>q88DA4eFjArmw<br>Описание:<br>Злекасол, сбор поро<br>Статус локальной<br>проверки: 1 (код<br>маркировки проверен<br>достоверный).<br>Код ошибки РВ: 0 (н<br>ошибок)<br>Код ошибки ФЛК: 0 ( | шок<br>,<br>ет<br>нет |
| ошибок)                                                                                                    |                       |
| Сохранить Отме                                                                                                    | на                    |

- 5. Сканер продолжает работать. При необходимости повторите п.п.3.-4.
- 6. Если код маркировки уже есть в документе, появится сообщение:

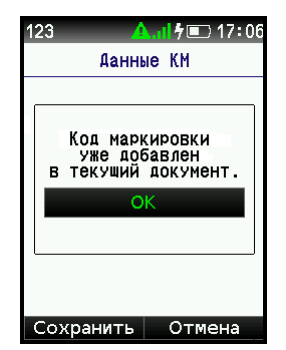

7. Если сканировать больше не нужно, нажмите клавишу «Отмена» документе появится список кодов маркировки:

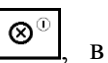

- 123
   ▲ ☞ ↓ □ 00:04

   Док-т N.254

   Image: Construction of the state of the state of the s
- 8. Ввод «Доли». При списании не всей упаковки, а части лекарств из упаковки используется термин «Доля». Для ввода доли необходимо после выполнения п.п.1-3 нажать клавишу *#*., для перехода между полями нажмите клавишу ∆ или √.

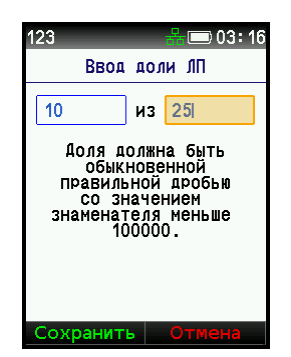

9. Введите необходимые значения и нажмите «Сохранить» 🔳 или

Если доля введена корректно, то появляется информация:

 123
 □ 03:18

 Аанные КМ

 Серийный номер:

 а88DA4eFjArmw

 Описание:

 Злекасол, сбор порошок

 Доля: 10/25

 Статус локальной

 проверки: 1 (код

 маркировки проверен,

 достоверный).

 Код ошибки ФЛК: 0 (нет

 ошибок)

 Код ошибки ФЛК: 0 (нет

10. Если доля введена с ошибкой, то появится сообщение:

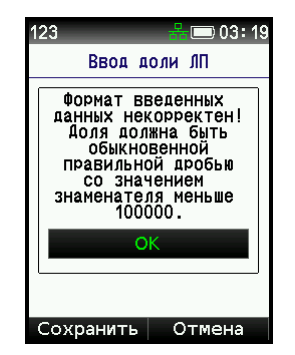

11. При окончании добавления в документ кодов маркировки, вернитесь в список документов, нажав на клавишу <sup>⊗<sup>0</sup></sup> или *⊂*:

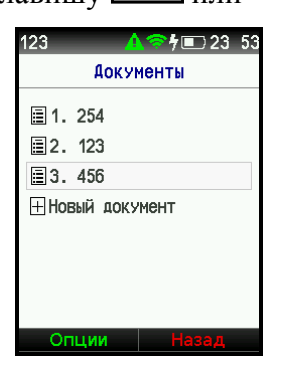

### Сканирование документа загруженного по АРІ

1. Если документ загружен по API, то в документ уже будут внесены наименование лекарственного препарата, GTIN, и его количество. Необходимо ввести код маркировки. Откройте документ и выберите наименование лекарственного препарата:

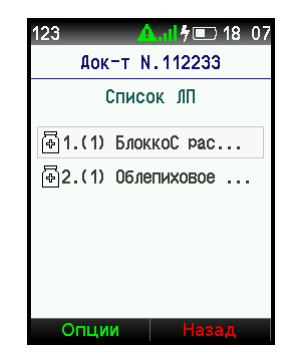

2. Нажмите клавишу сканирования, откроется окно «Информация по ЛП»:

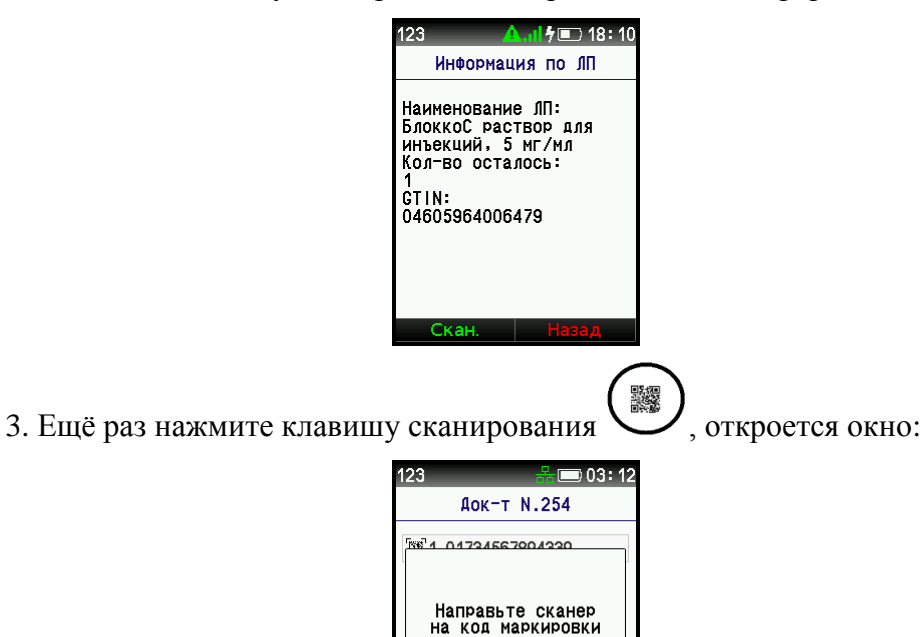

4. Если отсканирован не тот препарат, то при нажатии клавиши сохранить откроется окно:

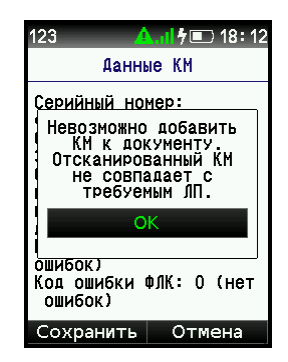

5. При правильном сканировании:

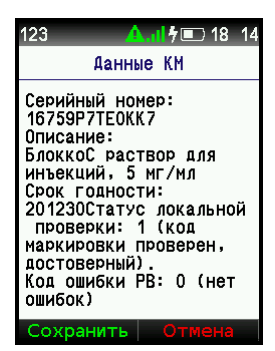

6. Если сканирование прошло верно, то в наименовании лекарственного препарата с отсканированным кодом маркировки будет установлена галочка:

| 123 🔥 🕂 🖡 💷 18 18  |
|--------------------|
| Аок-т N.112233     |
| Список ЛП          |
| и                  |
| 🖗2.(1) Облепиховое |
|                    |
|                    |
|                    |
| Опции Назад        |

При отправке на регистрацию отчета о выбытии будут отправлены только лекарственные препараты с отсканированными кодами маркировки.

7.Если после окончания сканирования выбрать код маркировки и нажать клавишу

откроется окно, в котором будет показан результат сканирования по выбранному коду маркировки количество должно быть равно 0:

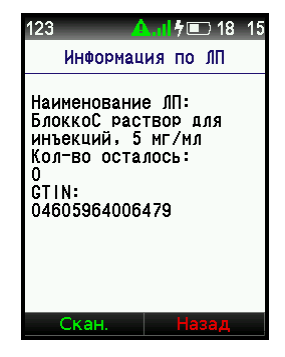

Повторите операцию «Сканирование» для всех документов, отправляемых на регистрацию отчета о выбытии

### Выбытие

После окончания сканирования лекарственных препаратов следует оформить задание на регистрацию отчёта о выбытии, для каждого документа.

1. Выберите документ, добавляемый в очередь, и нажмите на клавишу «Опции»

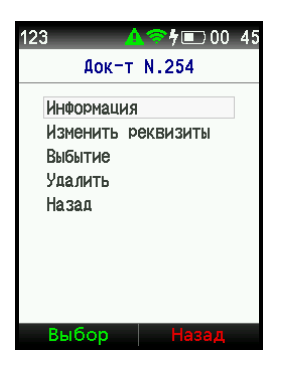

2. В открывшемся окне выберите пункт «Выбытие», после чего появится сообщение:

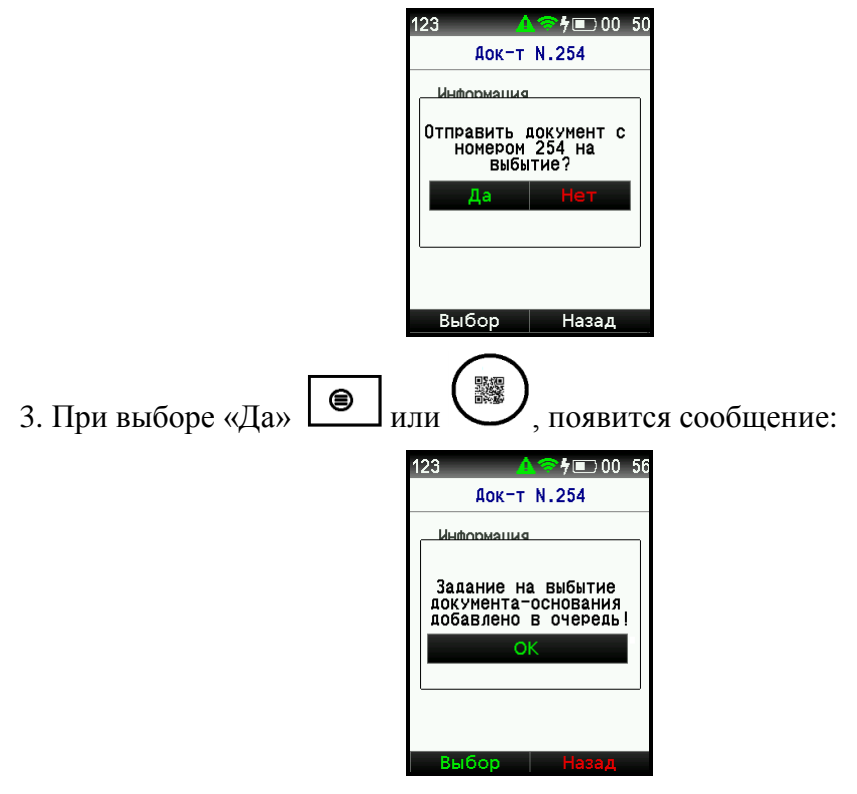

4. При нажатии клавиши «ОК» документ добавляется в очередь выбытия и пропадает из списка:

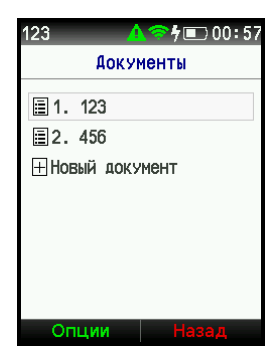

5. После завершения операции выбытия нажмите клавишу «Назад» или вернитесь в окно «Выбытие»:

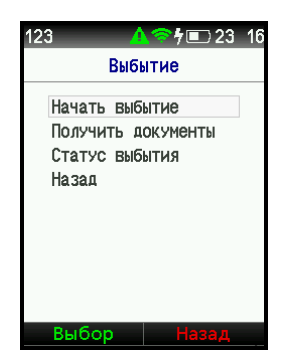

### Статус выбытия

После завершения операции выбытия документы устанавливаются в очередь выбытия и попадают в раздел «Выбытие/Статус выбытия».

| 123 |        | å <b>∳</b> ∎ 00 10 |
|-----|--------|--------------------|
|     | Статус | выбытия            |
| ≣ 1 | . 254  |                    |
| ≣2  | . 123  |                    |
| 3   | . 456  |                    |
|     |        |                    |
|     |        |                    |
|     |        |                    |
|     |        |                    |
| 0   | пции   | Назад              |

В зависимости от статуса выбытия все документы в окне окрашены в определенный цвет:

Выберите документ и нажмите клавишу или или, откроется окно «Информация о выбытии». В зависимости от цвета документа в окне появится информация:

Зеленый - задание выполнено без ошибок. На экране отображается идентификатор транзакции МДЛП который присваивается документу, при отправки отчета о выбытии на регистрацию в ФГИС МДЛП:

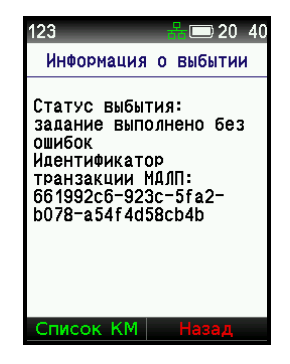

Синий - задание находится в очереди или в процессе выполнения:

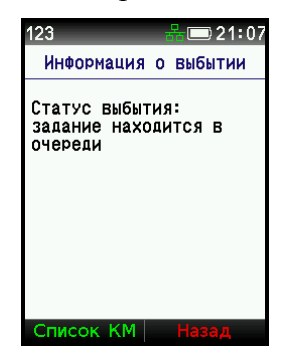

Красный - задание выполнено с ошибкой, в окне будет приведен код ошибки (см. раздел «Коды ошибок»)

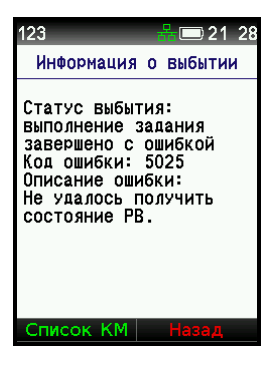

Для возвращения к списку документов нажмите клавишу

۲

При выборе документа может появиться сообщение о возникновении внутренней ошибки PB КМ:

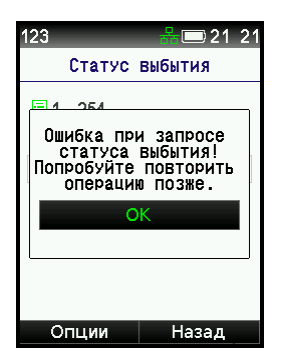

Для выхода из этого сообщения нажмите любую клавишу и перейдете в меню «Выбытие».

2. При нажатии на клавишу

\_, откроется меню на данный документ:

 $\otimes^{\mathbb{O}}$ 

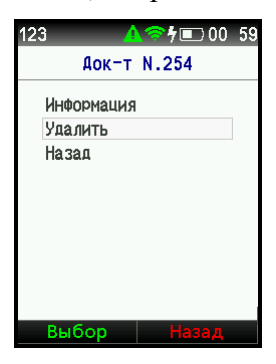

۲ 3. При выборе пункта «Информация», и нажатии клавиши в окне появится информация о выбытии:

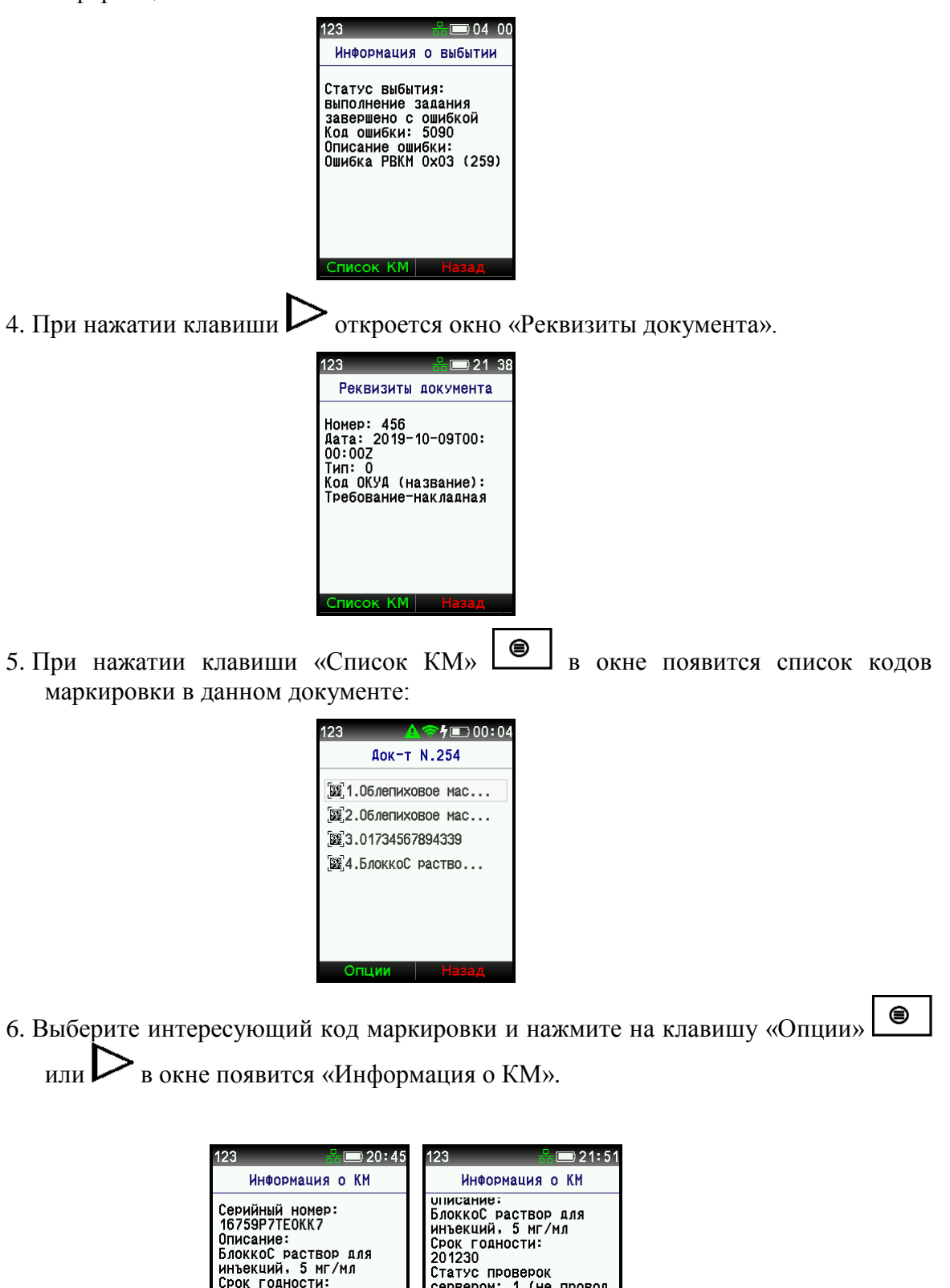

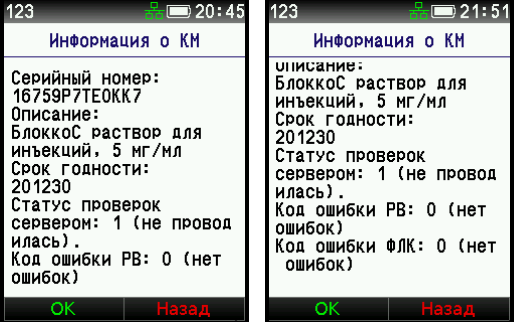

Информация без ошибок.

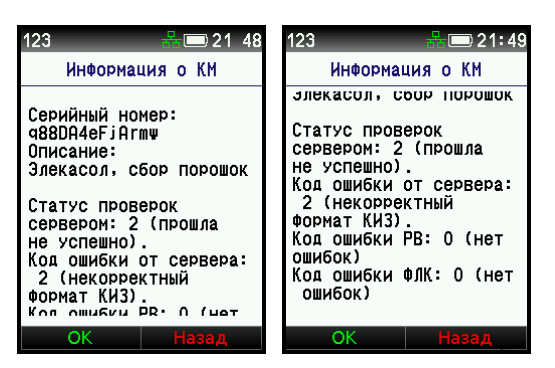

Информация с ошибкой.

- 8. Для возвращения в окно «Статус выбытия» последовательно нажимайте клавишу 🔊
- 9. При выборе в меню документа пункта «Удалить» документ удаляется из списка, для того, что бы очистить базу или быть удаленным из очереди на выбытие.

# Проверка КМ

Перед созданием списка выбытия КМ, можно проверить код маркировки на правильность. Для этого необходимо выбрать в «Главном меню» пункт «Проверка КМ» и нажать клавишу или, сканер заработает и появится сообщение:

| 123      | 쁆□                             | 03:12   |
|----------|--------------------------------|---------|
|          | Аок-т N.254                    |         |
| [56] 4 O | 4724567004220                  |         |
| На<br>на | ПРАВЬТЕ СКАНЕ<br>КОЛ МАРКИРОВН | р<br>(И |
|          |                                |         |
| Оп       | ции Наза                       | д       |

1. Направьте сканер PB KM на код маркировки (штрих-код) лекарственного препарата, необходимо найти такое положение PB KM, при котором цвет от сканера станет зеленым. Если сканирование прошло удачно, в окне появится результат сканирования:

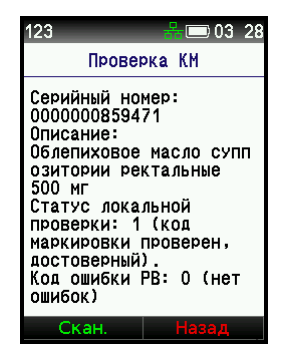

# Ниже приведена информация, которая может выводиться на экран:

| Результаты выполнения задания.                                                                |  |  |  |  |
|-----------------------------------------------------------------------------------------------|--|--|--|--|
| Уникальный идентификатор документа, присвоенный при отправке отчёта о выбытии в ГИС МТ.       |  |  |  |  |
| Максимальная длина 64 символа.                                                                |  |  |  |  |
| Словарь марок, где каждый ключ - это уникальный идентификатор марки в пределах словаря марок. |  |  |  |  |
| Статус локальной проверки:                                                                    |  |  |  |  |
| 0 – проверка не проводилась (для симметричной криптографической системы);                     |  |  |  |  |
| 1 – код маркировки проверен, достоверный;                                                     |  |  |  |  |
| 2 – код маркировки проверен, недостоверный;                                                   |  |  |  |  |
| 3 – проверка не проводилась (криптографическая система асимметричная, но в МЬ РВ нет ключа с  |  |  |  |  |
| идентификатором КПКИЗ)                                                                        |  |  |  |  |
| 4 - локальная проверка не проводилась, так как длина криптоподписи 44 символа                 |  |  |  |  |
| -тазрешение на реализацию:                                                                    |  |  |  |  |
| uuc,<br>—false                                                                                |  |  |  |  |
|                                                                                               |  |  |  |  |
| $0 - \Pi \mathbf{n}_{0}$                                                                      |  |  |  |  |
| 1 – Не проволилась:                                                                           |  |  |  |  |
| 2 – Прошла не успешно.                                                                        |  |  |  |  |
| Код ошибки от сервера:                                                                        |  |  |  |  |
| 0 – Статус успешно изменён;                                                                   |  |  |  |  |
| 1 – КИЗ отсутствует в базе АС «Серверы СКЗКМ» или ГИС МТ;                                     |  |  |  |  |
| 2 – Некорректный формат КИЗ;                                                                  |  |  |  |  |
| 3 – Не прошла криптографическая проверка КПКИЗ;                                               |  |  |  |  |
| 4 – КИЗ имеет в базе АС «Серверы СКЗКМ» статус не совместимый с запрашиваемым изменением.     |  |  |  |  |
| Код ошибки РВ:                                                                                |  |  |  |  |
| 0 – Нет ошибок;                                                                               |  |  |  |  |
| 1 – Устройство недоступно;                                                                    |  |  |  |  |
| 2 – Устройство не функционирует;                                                              |  |  |  |  |
| 3 – Otcytctbyet Mb PB;                                                                        |  |  |  |  |
| 4 – Истек срок использования МЬ РВ;                                                           |  |  |  |  |
| 5 — МБРВ ОЛОКИРОВАН;<br>6 — МБ РВ на функционалану                                            |  |  |  |  |
| 7 - PB не зарегистрирован:                                                                    |  |  |  |  |
| 8 - 0 Tevret register C $23$                                                                  |  |  |  |  |
| 6 – Отсутотвуст связв с С.Э.<br>Кол онибки ФПК:                                               |  |  |  |  |
| 0 – Нет ошибок:                                                                               |  |  |  |  |
| 1 – Не допустимое значение идентификатора применения (GS AI) в КМ;                            |  |  |  |  |
| 2 – Не допустимые символы КМ;                                                                 |  |  |  |  |
| 3 – Не допустимое количество символов в составе идентификатора применения (GS AI);            |  |  |  |  |
| 4 – Значение ТН ВЭД не относится к фармацевтической продукции;                                |  |  |  |  |
| 5 – Недопустимая последовательность групп в КМ.                                               |  |  |  |  |
| Статус регистрации КМ в СЭ:                                                                   |  |  |  |  |
| 0 – КМ зарегистрирован;                                                                       |  |  |  |  |
| 1 – КМ не зарегистрирован.                                                                    |  |  |  |  |
| Статус кода маркировки:                                                                       |  |  |  |  |
| І – Сформирован;                                                                              |  |  |  |  |
| 2 – 1 OTOB;<br>2 – Durani                                                                     |  |  |  |  |
| 5 - Выдан;                                                                                    |  |  |  |  |
| 4 – DBIIIYЩCH,                                                                                |  |  |  |  |
| $6 - V_{\Pi 2KOB2H}$                                                                          |  |  |  |  |
| 7 - Pаспакован                                                                                |  |  |  |  |
| 8 – Выбыл:                                                                                    |  |  |  |  |
| 9 – Выбыл через розничную сеть;                                                               |  |  |  |  |
| 10 – В состоянии выбытия;                                                                     |  |  |  |  |
| 11 – Утерян;                                                                                  |  |  |  |  |
| 12 – Оборот приостановлен;                                                                    |  |  |  |  |
| 13 – Оборот запрещён;                                                                         |  |  |  |  |
| 14 – Потреблён;                                                                               |  |  |  |  |
| 15 – Дублирован;                                                                              |  |  |  |  |
| 16 – Выбыл через оптовую сеть.                                                                |  |  |  |  |

- 2. Чтобы проверить другой код маркировки нажмите клавишу
- 3. Возвратиться в «Главное меню» можно по клавише ⊗<sup>⊙</sup>

### Сервис

При выборе пункта «Сервис» откроется меню. Если авторизовался оператор меню примет вид (если авторизовался администратор, см. раздел «Работа администратора»):

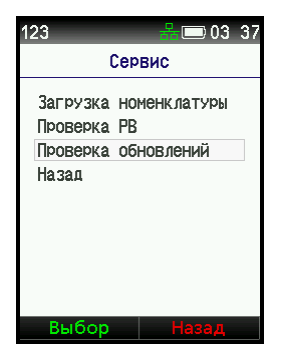

### Загрузка номенклатуры

1. Выберите пункт «Загрузка номенклатуры» и нажмите клавишу если номенклатура никогда ранее не загружалась, откроется окно:

Ј или ⊳

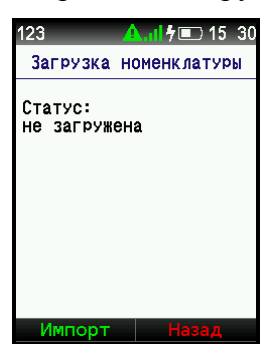

2. Если номенклатура ранее загружалась, откроется окно с датой синхронизации и количеством ЛП:

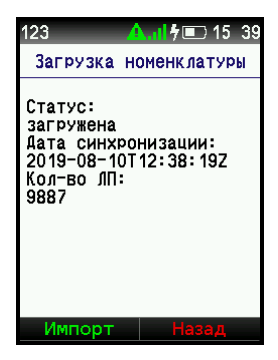

- 3. При нажатии «Импорт» клавиша , появится сообщение:

Импорт Назад

- 5. Нажмите «ОК» (любая клавиша), после чего откроется окно, содержащее количество загруженных ЛП:
  - 123
     А.П/Г 3 19

     Загрузка номенклатуры

     Статус:

     загружена

     Дата синхронизации:

     2019-09-10113:21:102

     Кол-во ЛП:

     10207

Импорт Назад

6. После окончания операции «Загрузка номенклатуры» нажмите клавишу «Назад» () или ).

### Проверка РВ.

При выборе данного пункта, клавиша В или , откроется меню «Проверка PB». Если авторизовался оператор, меню примет вид (если администратор, см. раздел «Работа администратора»):

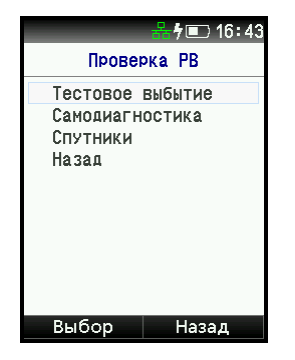

### 1. Тестовое выбытие

При выборе пункта «Тестовое выбытие» открывается окно:

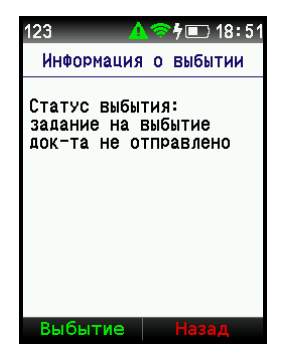

Тестовое выбытие выполняет специальный запрос на сервер эмиссии кодов маркировки для проверки работоспособности РВ КМ.

1.1. При выборе «Выбытие» клавиша или , появляется окно для подтверждения операции:

| 123 🦽              | 🛜 🕇 🔳 18:52 |  |  |  |
|--------------------|-------------|--|--|--|
| Информация         | о выбытии   |  |  |  |
| Выполнить тестовое |             |  |  |  |
| выбытие?           |             |  |  |  |
| Да                 | Нет         |  |  |  |
|                    |             |  |  |  |
|                    |             |  |  |  |
|                    |             |  |  |  |
| Выбытие            | Назад       |  |  |  |
1.2. После выбора «Да» появляется окно об установке в очередь:

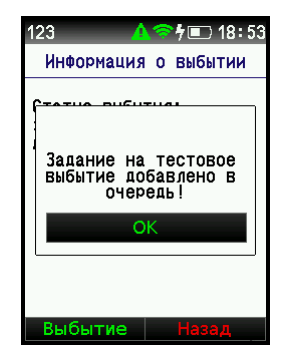

1.3. Нажмите любую клавишу, и откроется окно «Информация о выбытии». Если тестовая операция прошла успешно выдается сообщение об успешном выполнении, в противном случае сообщение об ошибки:

| 123                                                                       | _ <b>∆</b> ≋                                            | °∮∎⊃′                                        | 18 54 |
|---------------------------------------------------------------------------|---------------------------------------------------------|----------------------------------------------|-------|
| Информа                                                                   | ия о                                                    | выбыт                                        | гии   |
| Статус вы<br>выполнени<br>завершенс<br>Код ошибк<br>Описание<br>Ошибка РЕ | ібытия<br>не зад<br>о с оц<br>си: 50<br>ошиби<br>ЗКМ Ох | 1:<br>Іания<br>Іибкой<br>90<br>(и:<br>(03 (2 | 59)   |
| Выбыти                                                                    | e                                                       | Наза,                                        | д     |
| $\triangleleft$                                                           |                                                         |                                              |       |

1.4. При нажатии клавиши 💙 откроется окно «Реквизиты документа».

#### 2. Самодиагностика.

При каждом включении PB КМ происходит запуск процесса самодиагностики. При проведении самодиагностики PB КМ выполняет проверку работоспособности коммуникационного модуля, модуля безопасности и модуля электропитания, а так же целостность образа ПО.

#### 3. Спутники.

При выборе данного пункта откроется окно, содержащее информацию о статусе связи PB KM со спутниками ГЛОНАСС:

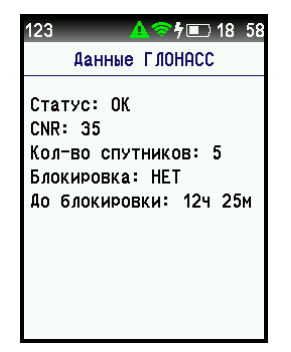

• - Статус: «ОК» обозначает, что РВ КМ получит от ГЛОНАСС всю необходимую информацию;

- - «CNR» соотношение сигнал/шум;
- - Кол-во спутников количество «видимых» в данный момент спутников ГЛОНАСС;
- •- Блокировка наличие блокировки и сколько времени осталось до блокировки ГЛОНАСС.

Если РВ КМ находится в подвальном помещении или присутствуют факторы блокирующие связь со спутниками – необходимо выйти на улицу и найти место, где установится связь с ГЛОНАСС. Для корректной работы РВ КМ должен как минимум 1 раз в сутки синхронизировать своё внутреннее время с системой ГЛОНАСС

Устройству необходимо не менее 3 спутников для синхронизации встроенных часов, в противном случае PB KM будет заблокирован. Время работы PB KM при отсутствии синхронизации со спутниками не более 24 часов.

Для возвращения в меню «Главное меню» трижды нажмите клавишу <sup>∞</sup> или

#### Проверка обновлений

При выборе пункта «Проверка обновлений» откроется окно подтверждения обновлений:

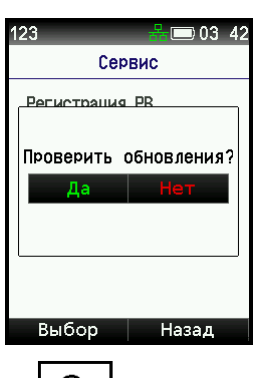

При выборе «ДА» клавиша 🔎 и подтверждения, произойдет обновление ПО:

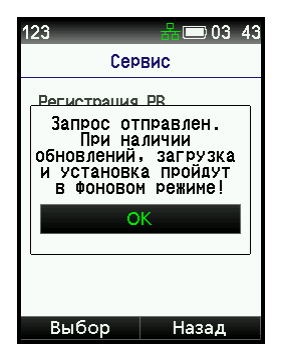

# Информация

При выборе пункта «Информация» клавиши 💿 или 🕨 или 💭 открывается окно с параметрами для подключения:

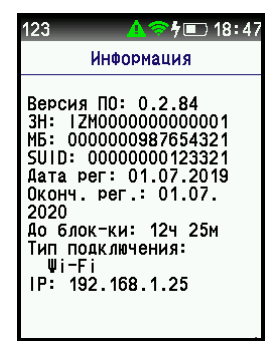

# Перезагрузка

В данном пункте откроется окно подтверждения перезагрузки и при выборе «ДА» РВ КМ будет перезагружен.

#### Выключение

Для окончания работы РВ КМ выберите пункт «Выключение». После подтверждения выключения РВ КМ выключится.

# Выход

Для смены пользователя выберите данный пункт меню, после чего откроется окно для ввода пароля.

# Работа администратора

Администратор может работать со всеми функциями доступными оператору, дополнительно ему доступны следующие пункты:

- - Тест устройства;
- - Регистрация РВ;
- - Настройки.

Для выполнения тестирования и настроек РВ КМ в «Главном меню» выберите пункт «Сервис». При авторизации администратора данное меню примет вид:

| Сервис<br>Регистрация РВ<br>Загрузка номенклатуры<br>Проверка РВ<br>Настройки<br>Проверка обновлений<br>Назад | 23       | 👬 🗔 03: 4    |  |  |
|----------------------------------------------------------------------------------------------------|----------|--------------|--|--|
| Регистрация РВ<br>Загрузка номенклатуры<br>Проверка РВ<br>Настройки<br>Проверка обновлений<br>Назад           | Сервис   |              |  |  |
| Загрузка номенклатуры<br>Проверка РВ<br>Настройки<br>Проверка обновлений<br>Назад                             | Регистра | ция РВ       |  |  |
| Проверка РВ<br>Настройки<br>Проверка обновлений<br>Назад                                                      | Загрузка | номенклатуры |  |  |
| Настройки<br>Проверка обновлений<br>Назад                                                                     | Проверка | PB           |  |  |
| Проверка обновлений<br>Назад                                                                                  | Настройк | и            |  |  |
| Назад                                                                                                    | Проверка | обновлений   |  |  |
|                                                                                                    | Назад    |              |  |  |
|                                                                                                    |          |              |  |  |
|                                                                                                    |          |              |  |  |
|                                                                                                    |          |              |  |  |

# Тест устройства

1. В открывшемся меню выберите пункт «Проверка РВ». При авторизации администратора данное меню примет вид:

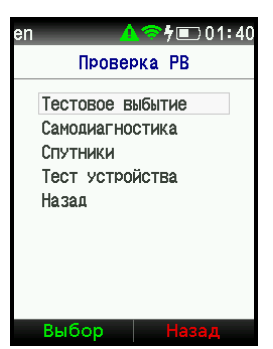

2. Выберите пункт «Тест устройства», откроется окно подтверждения запуска теста:

| en 🧹                                 | ▲중∮町01 52 |  |  |  |
|--------------------------------------|-----------|--|--|--|
| Прове                                | рка РВ    |  |  |  |
| Тестовое в                           | зыбытие   |  |  |  |
| Запустить полный тест<br>устройства? |           |  |  |  |
| Да                                   | Нет       |  |  |  |
|                                      |           |  |  |  |
|                                      |           |  |  |  |
|                                      |           |  |  |  |
| Выбор                                | Назад     |  |  |  |

- 3. При нажатии клавиши 💿 или 🔊, будет проводиться тест дисплея, цвет экрана будет меняться:
- 4. После окончания тестирования дисплея появится сообщение:

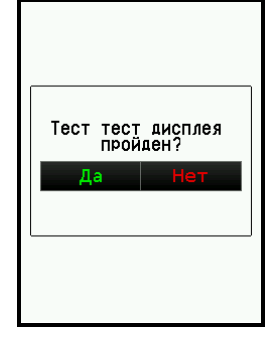

5. Для продолжения тестирования нажмите «Да» (клавиша или ). При проведении теста клавиатуры нажимайте на клавиши, которые загораются на экране:

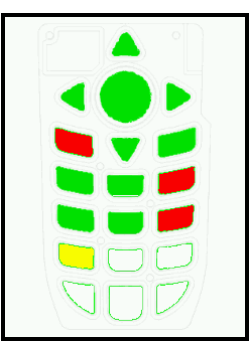

- 6. После завершения тестирования клавиатуры, на экране появляется сообщение: «Направьте сканер на тестовый КМ».
- 7. Направьте сканер на тестовый штрих-код. Необходимо найти положение PB КМ при котором цвет от сканера станет зеленым:

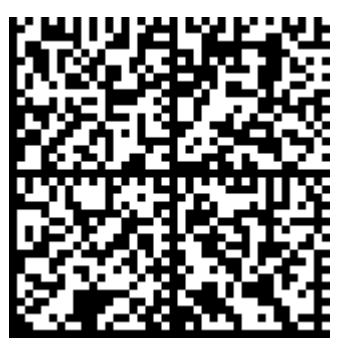

8. Продолжайте тестировать PB KM, выполняя все шаги программы. Если тестирование будет приостановлено на 1 мин., то тест будет завершен и появится сообщение:

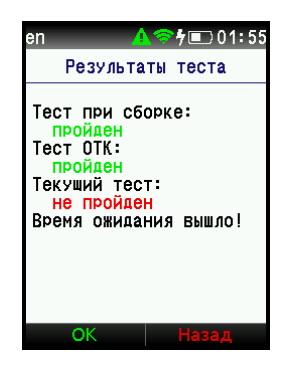

9. Если были выполнены не все тесты, то после окончания тестирования появится сообщение с указанием не выполненных тестов:

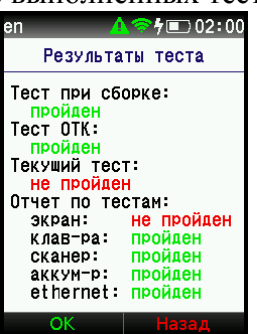

10. При выполнении всех тестов на экране появится сообщение:

|                                                                                                    | 🛜 ት 💷 01፡58                                                                                                    |  |  |  |
|----------------------------------------------------------------------------------------------------|----------------------------------------------------------------------------------------------------|--|--|--|
| Результаты теста                                                                                                    |                                                                                                    |  |  |  |
| Тест при сборке:<br>пройден<br>Тест ОТК:<br>пройден<br>Текуший тест:<br>пройден<br>Отчет по тестам:<br>экран: пройден<br>клав-ра: пройден<br>сканер: пройден<br>аккум-р: пройден |                                                                                                    |  |  |  |
| ОК                                                                                                    | Назад                                                                                                    |  |  |  |
| en 🔥                                                                                                    | ∮■02 02</th                                                                                                    |  |  |  |
| Результаты теста                                                                                                    |                                                                                                    |  |  |  |
| TERAMINA TEL                                                                                                    |                                                                                                    |  |  |  |
| пройден<br>Экран:<br>клав-ра:<br>сканер:<br>аккум-р:<br>ethernet:<br>wi-fi:<br>usb host:<br>usb dev:<br>ГЛОНАСС:                                                                 | н:<br>Стам:<br>пройден<br>пройден<br>пройден<br>пройден<br>пройден<br>пройден<br>пройден<br>пройден<br>пройден |  |  |  |

11. При окончании тестирования нажмите одну из клавиш 🗐 или 🖾 или

# Регистрация РВ

1. Для регистрации PB КМ необходимо в меню «Сервис» выбрать пункт «Регистрация PB»:

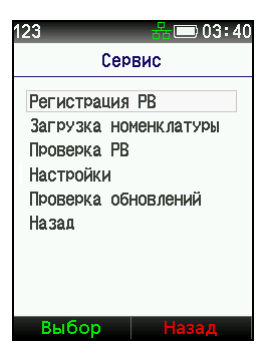

2. В открывшемся окне введите «Код регистрации»:

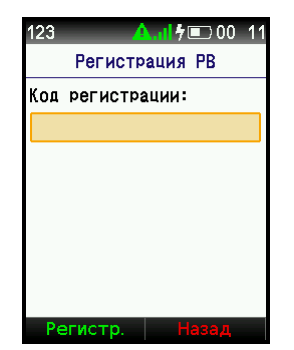

Код регистрации необходимо получить в Service Desk.

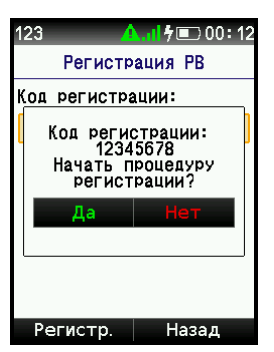

3. После ввода «Кода регистрации» подтверждаем начало регистрации клавишей

или и ждем окончания процесса регистрации:

| 123 🥻                                     | 👬 🗗 00: 13                                |
|-------------------------------------------|-------------------------------------------|
| Регистр                                   | ация РВ                                   |
| Код регистра                              | ации:                                     |
| Запрос на 1<br>отпра<br>Код регис<br>1234 | регистрацию<br>авлен!<br>страции:<br>5678 |
| O                                         | К                                         |
|                                           |                                           |
|                                           |                                           |
| Регистр.                                  | Назад                                     |

4. В случае положительного окончания процесса регистрации РВ КМ на экране появится сообщение: «РВ успешно зарегистрирован».

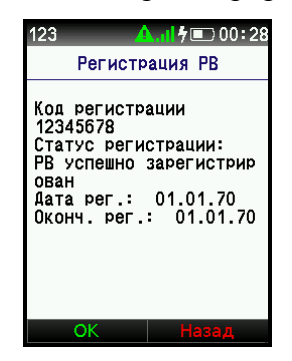

5. При отрицательном окончании процесса: «Не удалось зарегистрировать PB».

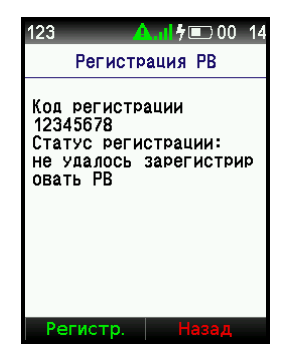

Если возникли ошибки не связанные с регистрацией, появится сообщение: «Ошибка».

# Настройки КМ

В меню «Сервис» выберите пункт «Настройки»:

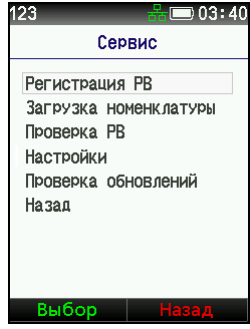

В открывшемся меню выполняются следующие настройки:

| 123 🖧 📼 03:44     |  |  |  |  |
|-------------------|--|--|--|--|
| Настройки         |  |  |  |  |
| Общие настройки   |  |  |  |  |
| Настройка сети    |  |  |  |  |
| Настройка сканера |  |  |  |  |
| Режим USB         |  |  |  |  |
| Назад             |  |  |  |  |
|                   |  |  |  |  |
|                   |  |  |  |  |
|                   |  |  |  |  |
|                   |  |  |  |  |
| Выбор Назад       |  |  |  |  |

#### Общие настройки

1. Выберите «Общие настройки» При входе в этот режим, открывается окно:

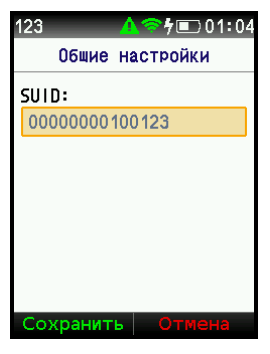

2. Введите значения SUID (идентификатор места деятельности МДЛП), нажмите клавишу «Сохранить» и подтвердите сохранение:

| и подтвердит          |  |  |  |  |
|-----------------------|--|--|--|--|
| 123 🔥 🔿 🕇 💷 0 1 : 0 5 |  |  |  |  |
| Общие настройки       |  |  |  |  |
| şııın:                |  |  |  |  |
| Сохранить настройки?  |  |  |  |  |
| Да Нет                |  |  |  |  |
|                       |  |  |  |  |
|                       |  |  |  |  |
|                       |  |  |  |  |
| Сохранить Отмена      |  |  |  |  |

3. Далее, если параметры введены верно, появляется сообщение о выполнении:

| 123    | 🛕 🤝 ት 💷 01:0                       | 6 |
|--------|------------------------------------|---|
| 061    | чие настройки                      |   |
| şııın: |                                    |   |
| Наст   | гройки успешно<br>сохранены!<br>ОК |   |
|        |                                    |   |
|        |                                    |   |
|        |                                    |   |
| Сохран | нить Отмена                        |   |

Если всё верно, то окна «Сохранить настройки» и «Настройки успешно сохранены!», встречаются в большинстве разделов.

Если настройки не сохранились, появляется сообщение: «Ошибка сохранения. Настройки не сохранены».

#### Настройки сети

При выборе пункта «Настройка сети» откроется меню:

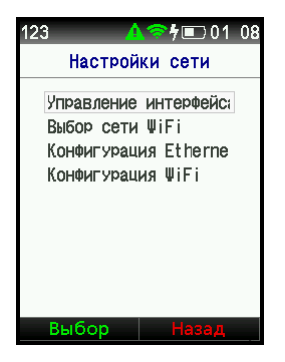

#### 2. Управление интерфейсами

На экране появляется список интерфейсов, выберите подключенный интерфейс:

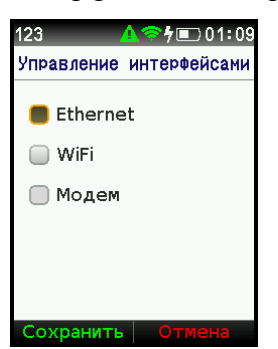

#### 3. Выбор сети WiFi

Для подключения к сети WiFi необходимо произвести следующие действия:

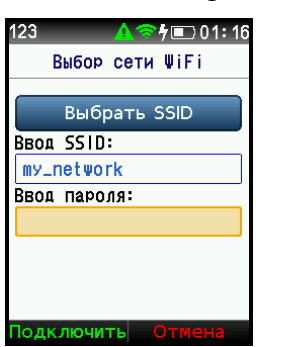

3.1. В пункте «Выбрать SSID» нажмите клавишу

3.2. В открывшемся списке выберите нужную сеть и нажмите клавишу

۲

3.3. В поле «Ввод пароля» введите пароль:

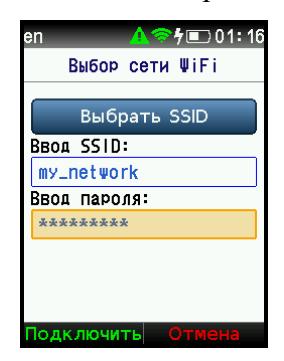

- 3.4. Подтвердите подключение к сети клавишей
- 3.5. При успешном подключении к сети появится сообщение: «Подключение к сети установлено».
- 3.6. Если в списке нет нужной сети, то см. п. «Конфигурация WiFi»

#### 4. Конфигурация Ethernet

4.1. Если в окне «Управление интерфейсами» был выбран Ethernet, выбираем пункт «Конфигурация Ethernet», открывается окно:

| en     | A       | 🛜 ት 🗊 01፡ 17 |
|--------|---------|--------------|
| Hac    | тройка  | Ethernet     |
| Способ | 5 насти | ойки:        |
| Авто   | (DHCP)  |              |
| Ручно  | Й       |              |
| Маска  | полсет  | -W:          |
| 255.2  | 255.255 | .0           |
| Адрес  | шлюза:  |              |
| 10.0.  | 2.2     |              |
| Адрес  | DNS:    |              |
| Сохра  | анить   | Отмена       |
|        |         |              |

- 4.2. С помощью клавиши △ перейдите в поле «Способ настройки», выберите режим подключения IP-адреса «Авто (DHCP)» или «Ручной» (в зависимости от настроек вашей сети) и нажмите клавишу любую клавишу.
- 4.3. В случае выбора «Авто (DHCP)» другие поля не заполняются.
- 4.4. В случае выбора «Ручной» установите: IP-адрес, Маску подсети, Адрес шлюза Адрес DNS»:

| n 🔥 🎓 🕇 💷 01       | : 19 |
|--------------------|------|
| Настройка Ethernet |      |
| HETO (DIICI)       |      |
| Р адрес:           |      |
| 10.0.2.15          |      |
| аска подсети:      |      |
| 255.255.255.0      |      |
| Арес шлюза:        |      |
| 10.0.2.2           |      |
| Apec DNS:          |      |
| 8.8.8              |      |
|                    |      |
| Сохранить Отмена   |      |
|                    |      |

4.5. Сохраните настройки с помощью клавиши

#### 5. Конфигурация WiFi

- 5.1. Если в окне «Управление интерфейсами» был выбран WiFi, выбираем способ получения IP-адреса «Авто (DHCP)» или «Ручной» (в зависимости от настроек вашей сети) и нажимаем любую клавишу.
- 5.2. В случае выбора «Авто (DHCP)» другие поля не заполняются.
- 5.3. В случае выбора «Ручной» установите: IP-адрес, Маску подсети, Адрес шлюза Адрес DNS и нажмите клавишу «Сохранить».
- 5.4. Сохраните настройки с помощью клавиши

#### Настройка сканера

При выборе пункта «Настройка сканера» откроется окно с описанием инструкции настройки сканера:

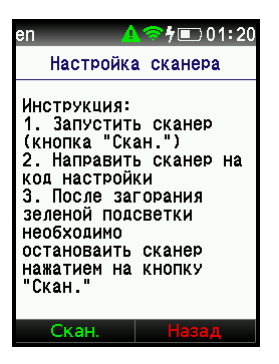

Для работы сканера необходимо настроить следующие параметры:

- - Интерфейс RS232
- - Скорость 9600
- 1. Настройка интерфейса RS232 (UART)

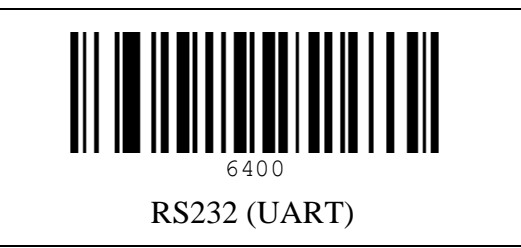

2. Настройка скорости 9600

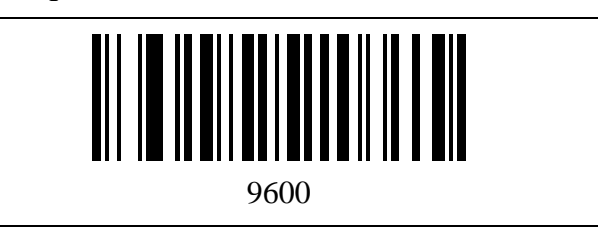

3. Установка настроек по умолчанию

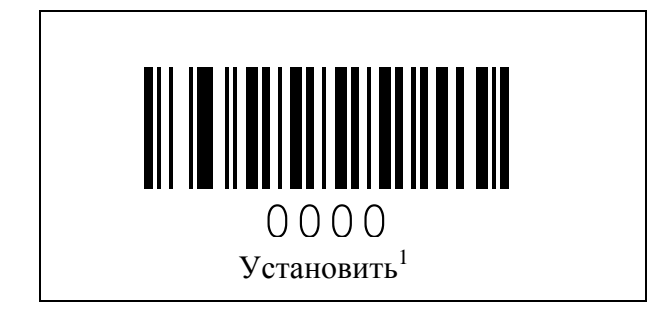

<sup>&</sup>lt;sup>1</sup> За исключением настроек интерфейса и настроек объектива.

# 4.Настройки QR Code

Для работы с QR Code необходимо отсканировать следующие штрих-коды:

| Распознавание QR Code                       |           |
|---------------------------------------------|-----------|
| Ш І ІІІІ ІІІІ ІІІІ<br>Включить              |           |
|                                             | Выключить |
| Распознавание Micro QR Code                 |           |
| <b>ІІІІ ІІІІІІІІІІІІІІІІІІІ</b><br>Включить |           |
|                                             | Выключить |

#### Режим USB

При выборе данного пункта меню откроется окно предачи файлов в режиме USB:

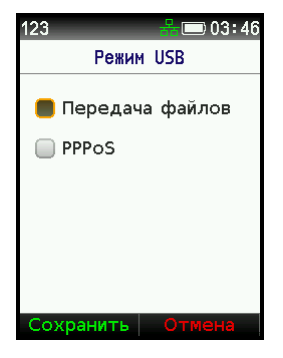

Выберите необходимый режим и нажмите «Сохранить»:

- - Передача файлов Режим USB накопителя;
- - РРРоЅ Режим РРР соединения.

# УДАЛЕННОЕ И ЛОКАЛЬНОЕ ПОДКЛЮЧЕНИЕ

# Подготовка к работе

В случае локального и удаленного подключения РВ КМ необходимо подключить к ПК пользователя и работать через специализированное API. В случае реализации функций API посредствам программного обеспечения (далее ПО) пользователя, работа с РВ КМ производится согласно инструкциям на это ПО. Для реализации функций API без применения ПО пользователя используется браузерное приложение «Тест регистратора выбытия», которое представляет собой набор файлов для просмотра в браузере Google Chrome. Основным, запускаемым в браузере, является файл TestRv.htm.

Примечание: В настоящем руководстве рассматривается работа с РВ КМ через Браузерное приложение «Тест регистратора выбытия».

При удаленном подключении PB KM и ПК пользователя должны быть подключены к одной и той же, защищенной от несанкционированного доступа из сетей общего пользования, локальной сети пользователя PB KM.

При локальном подключении РВ КМ подключается к ПК пользователя через интерфейсный разъём USB.

Для корректной работы и обновления ПО РВ КМ необходима точная настройка внутренних часов реального времени. Настройка часов производится по сигналам ГНСС ГЛОНАСС. Для настройки требуется, чтобы РВ КМ имел связь как минимум с тремя спутниками ГЛОНАСС (процесс проверки количества "видимых" РВ КМ спутников описан ниже). В случае, если количество спутников меньше трёх, необходимо выполнить следующую последовательность действий:

 а) расположить PB KM под открытым небом в месте максимально свободном от зданий и предметов, которые могут служить помехой радиосигналу со спутников;

b) дождаться связи РВ КМ минимум с тремя спутниками ГНСС.

Если РВ КМ в процессе эксплуатации не имеет постоянной связи минимум с тремя спутниками, описанную процедуру необходимо проводить хотя бы один раз в сутки. Альтернативой данной процедуры может служить размещение РВ КМ в зоне действия специального устройства - репитера ГНСС, которое улавливает и ретранслирует сигналы ГНСС.

# Процесс подключения РВ КМ через локальную сеть

1. Если РВ КМ не настроен на работу через беспроводной интерфейс WiFi, то подключить его к локальной сети с помощью Ethernet кабеля. IP-адреса в локальной сети должны выделяться DHCP-сервером

2. Включить РВ КМ нажатием на клавишу питания (\*\*\*\*), на экране не появятся песочные часы, после чего на экране откроется окно «Честный знак»:

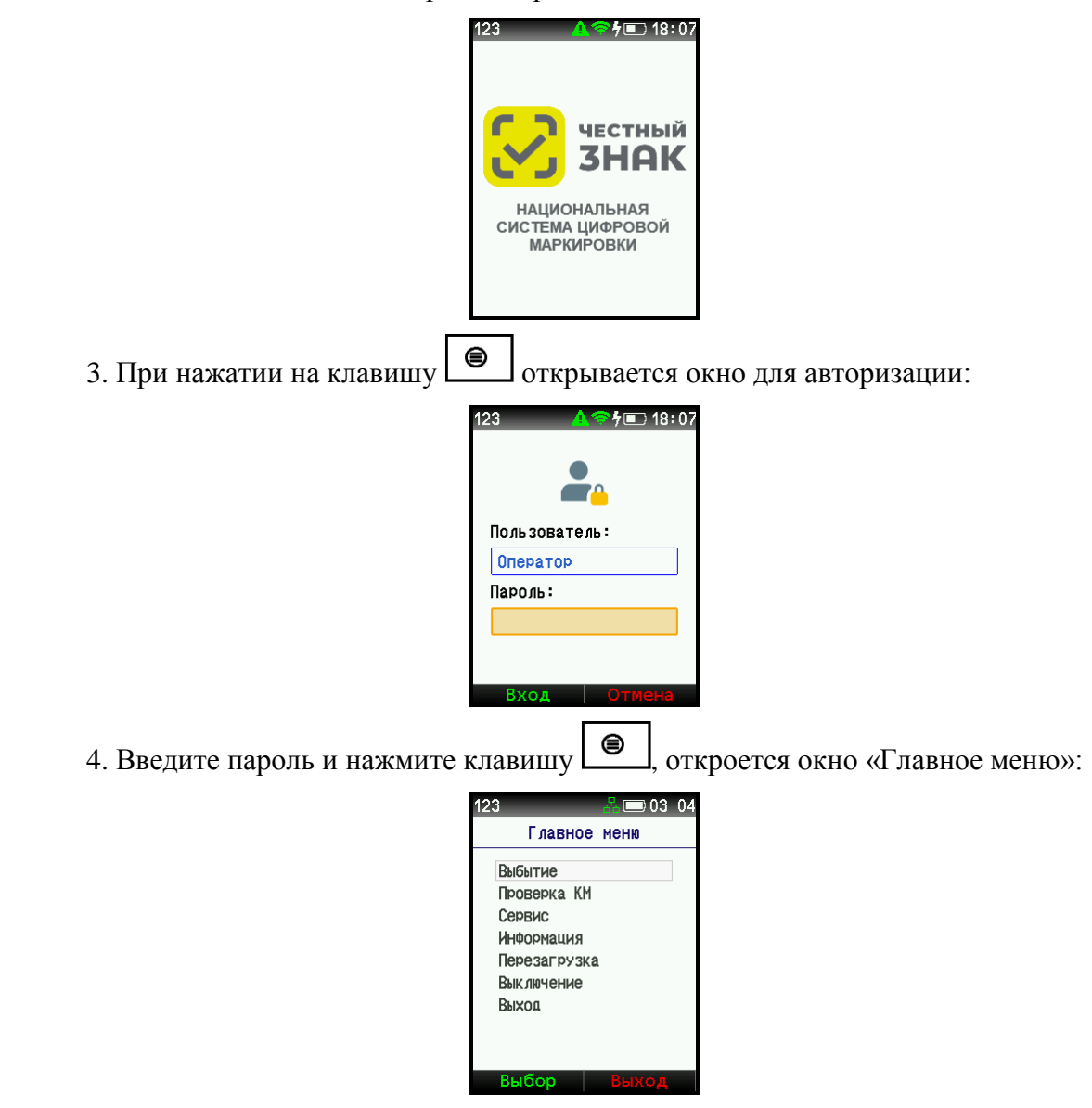

5. С помощью клавиш  $\Delta \nabla$ выберите пункт меню «Информация» и нажмите клавишу

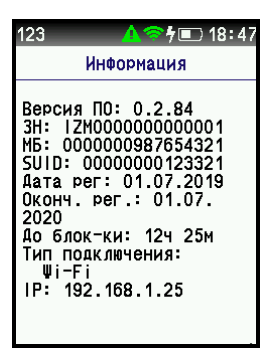

6. Если IP-адрес соответствует локальной сети пользователя, значит PB КМ подключен к ней правильно.

7. На ПК пользователя, подключенном к этой же локальной сети, запустить в браузере Google Chrome приложение «Тест регистратора выбытия».

8. Ввести в окне «Теста регистратора выбытия» в поле «Адрес» IP-адрес с экрана PB KM, а в поле «Порт» номер порта с экрана PB KM.

9. В левой панели окна выбрать «Получить информацию об устройстве».

10. В центральной панели должна появиться кнопка «Получить информацию об устройстве». Нажать на неё.

11. В правой панели в поле «Запрос» должен появиться отосланный на ip-адрес устройства запрос следующего вида: GET https:// [ip-adpec]:[порт]/v1/deviceInfo, где [ip-adpec] - ip-adpec PB KM, а [порт] – порт PB KM.

12. Если в правой панели в поле «Ответ:» первая строка будет «STATUS 200 OK», значит РВ КМ подключен, если нет то следовать дальнейшим пунктам.

13. Если в правой панели в поле «Ответ:» первая строка будет «ERROR undefined Failed to fetch», то в браузере открыть новую страницу и пройти по ссылке вида: https://[ip-adpec]:[порт], где [ip-adpec] - ip-adpec PB KM, а [порт] – порт PB KM.

14. В результате может быть выведено следующее окно:

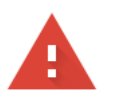

#### Подключение не защищено

Злоумышленники могут пытаться похитить ваши данные с сайта (например, пароли, сообщения или номера банковских карт). <u>Подробнее...</u>

NET::ERR\_CERT\_AUTHORITY\_INVALID

Чтобы улучшить режим Безопасного просмотра, вы можете отправлять системную информацию и содержимое страниц в Google. Политика конфиденциальности

Дополнительные

К настройкам безопасности

#### 15. Нажать кнопку «Дополнительно». Будет выведена дополнительная информация:

Не удалось подтвердить, что это сервер Операционная система компьютера не доверяет его сертификату безопасности. Возможно, сервер настроен неправильно или кто-то пытается перехватить ваши данные.

Перейти на сайт (небезопасно)

16. Нажать ссылку «Перейти на сайт \*\*\*\* (небезопасно)». Таким образом, IP-адрес PB КМ будет временно включен в список исключений браузера из-за неподтвержденности ssl-сертификата.

17. Если IP-адрес успешно добавлен в исключения, то в окне браузера будет выведен ответ PB KM вида: {"error": {"code": 400, "description": "bad target" }}

18. Выполнить последовательность действий начиная с пункта 4.

Для корректной работы PB КМ требуется доступ к сети Интернет.

# Работа с ПК пользователя при удаленном и локальном подключении

При удаленном подключении работа с ПК пользователя происходит через приложение «Тест регистратора выбытия». Подключение РВ КМ к ПК пользователя описаны в разделе «Подготовка к работе» настоящего руководства.

Окно приложения «Тест регистратора выбытия» разделено на пять частей. В верхней части располагается строка с параметрами связи с РВ КМ и внешним сканером штрих-кода пользоавателя (не со встроенным сканером РВ КМ). Ниже расположена область команд и информации разделенная на три панели. В левой панели располагается меню приложения. В средней панели выводятся формы для ввода данных различных команд API РВ КМ и оформленные результаты их выполнения. Сформированные командами API запросы и полученные на них ответы выводятся в правую панель. В нижней части окна приложения находится статусная строка в которую выводятся ошибки выполнения запросов и команд API.

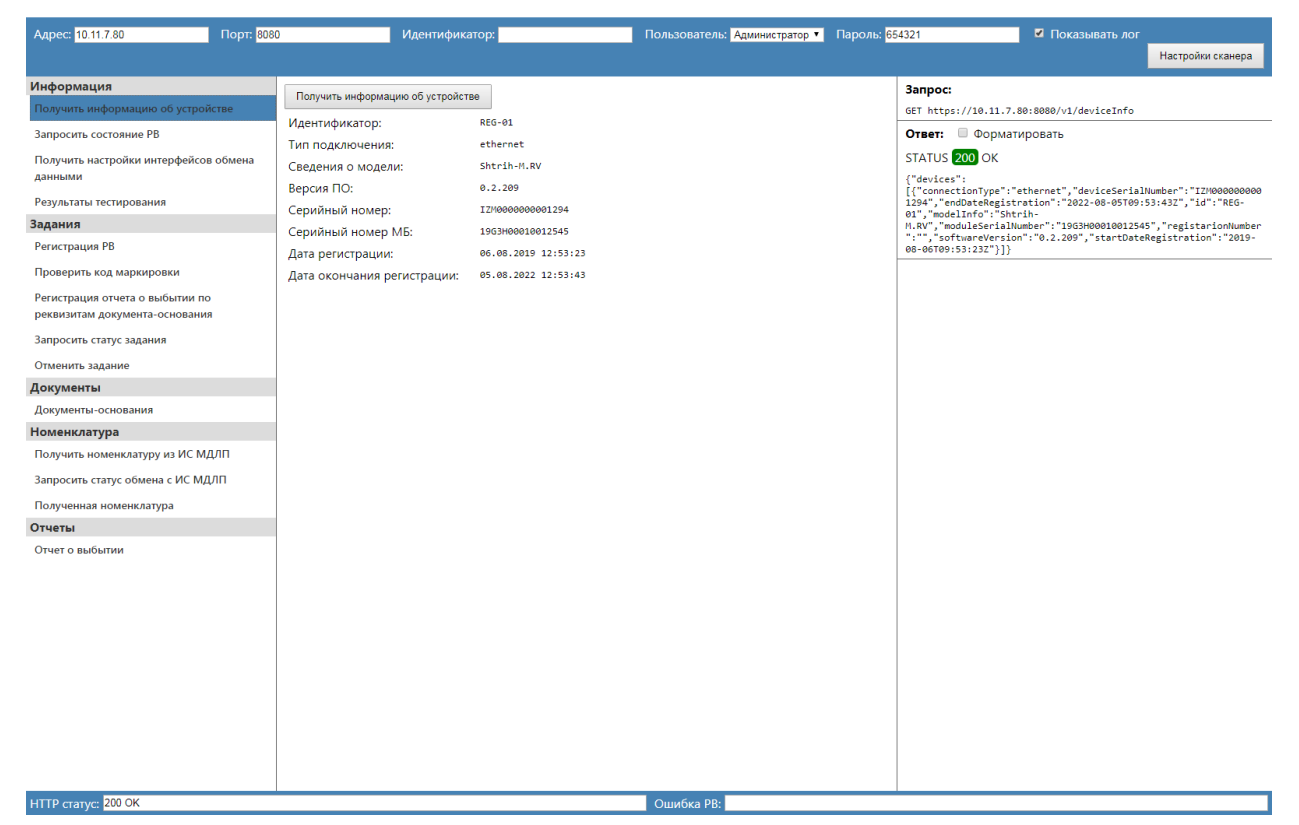

#### 1. Получить информацию об устройстве

После выбора пункта меню «Получить информацию об устройстве» приложения, в центральной панели области команд и информации будет выведена кнопка «Получить информацию об устройстве». После нажатия на неё и выполнения запроса, ниже будет выведена информация о РВ КМ (см. риунок выше). Сам запрос и ответ на него будут выведены в правой панели области команд и информации.

### 2. Запросить состояние РВ

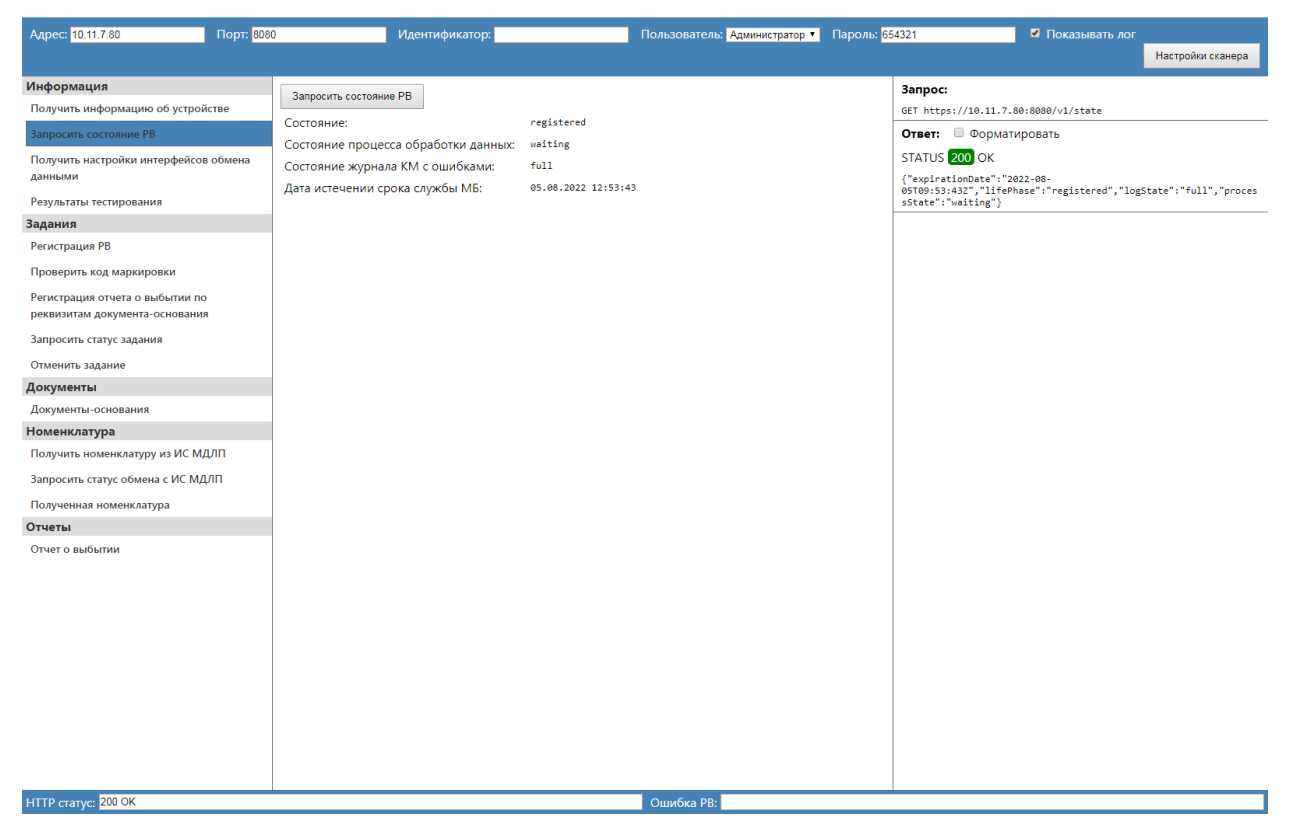

После выбора пункта меню «Запросить статус PB» приложения, в центральной панели области команд и информации будет выведена кнопка «Запросить статус PB». После нажатия на неё и выполнения запроса, ниже будет выведен статус PB KM. Сам запрос и ответ на него будут выведены в правой панели области команд и информации.

#### 3. Получить настройки интерфейсов обмена данными

| Адрес: 10.11.7.80                                           | Порт: 808    | 0 Идентификатор:                                                                                            | Пользователь: Администратор 🔻 | Пароль: <mark>654321</mark> | 🗹 Показывать лог                                                                                                    |
|-------------------------------------------------------------|--------------|----------------------------------------------------------------------------------------------------|-------------------------------|-----------------------------|----------------------------------------------------------------------------------------------------|
|                                                             |              |                                                                                                    |                               |                             | Настройки сканера                                                                                                    |
| Информация                                                  |              |                                                                                                    |                               | Зап                         | poc:                                                                                                    |
| Получить информацию об устр                                 | ройстве      | Получить настроики интерфейсов обмена данными                                                               |                               | GET                         | https://10.11.7.80:8080/v1/settings                                                                                         |
| Запросить состояние РВ                                      |              | "settings": {<br>"ethernet": {                                                                              |                               | Отв                         | ет: 🗏 Форматировать                                                                                                    |
| Получить настройки интерфей<br>данными                      | ісов обмена  | "dns": "10.11.0.3",<br>"dynamicIp": "true",<br>"gateway": "10.11.0.3",<br>"hwkddress": "30.AE:A4:A7:15:C1". |                               | STA<br>{"se                 | TUS 200 OK<br>ttings":{"ethernet":                                                                                          |
| Результаты тестирования                                     |              | "iface": "eth0",<br>"ipAddress": "10.11.7.80",                                                              |                               | ddre                        | ss":"30:AE:A4:A7:15:C1","iface":"eth0","ipAddress":"10.11.7.                                                                |
| Задания                                                     |              | "subnet": "255.255.248.0"                                                                                   |                               | {"dn                        | submet : 25.25.240.0 /, will :<br>s":"10.11.0.3", "dynamicIP":"true", "gateway":"192.168.10.1","                            |
| Регистрация РВ                                              |              | "wifi": {<br>"dns": "10.11.0.3",                                                                            |                               | "192                        | aress : 50/AE:A4:A7:15:C0 , 17ace : esp52w110 , 1pAdaress :<br>.168.10.175","networkName":"EXPDEP","subnet":"255.255.255.0" |
| Проверить код маркировки                                    |              | "dynamicIp": "true",<br>"gateway": "192.168.10.1",                                                          |                               | 111                         |                                                                                                    |
| Регистрация отчета о выбытии<br>реквизитам документа-основа | 1 ПО<br>ІНИЯ | "hwAddress": "30:A£:A4:A7:15:C0",<br>"iface": "esp2kuff10",<br>"ipAddress": "192.168.10.175",               |                               |                             |                                                                                                    |
| Запросить статус задания                                    |              | "networkName": "EXPDEP",<br>"subnet": "255.255.255.0"                                                       |                               |                             |                                                                                                    |
| Отменить задание                                            |              | }'                                                                                                    |                               |                             |                                                                                                    |
| Документы                                                   |              |                                                                                                    |                               |                             |                                                                                                    |
| Документы-основания                                         |              |                                                                                                    |                               |                             |                                                                                                    |
| Номенклатура                                                |              |                                                                                                    |                               |                             |                                                                                                    |
| Получить номенклатуру из ИС                                 | мдлп         |                                                                                                    |                               |                             |                                                                                                    |
| Запросить статус обмена с ИС                                | мдлп         |                                                                                                    |                               |                             |                                                                                                    |
| Полученная номенклатура                                     |              |                                                                                                    |                               |                             |                                                                                                    |
| Отчеты                                                      |              |                                                                                                    |                               |                             |                                                                                                    |
| Отчет о выбытии                                             |              |                                                                                                    |                               |                             |                                                                                                    |
| HTTP статус: 200 OK                                         |              |                                                                                                    | Ошибка PB:                    |                             |                                                                                                    |

После выбора пункта меню «Получить настройки интерфейсов обмена данными» приложения, в центральной панели области команд и информации будет выведена кнопка «Получить настройки интерфейсов обмена данными». После нажатия на неё и выполнения запроса, ниже будет выведен полученный JSON ответ, содержащий информацию о настройках интерфейсов обмена данными PB KM. Сам запрос и ответ на него будут выведены в правой панели области команд и информации.

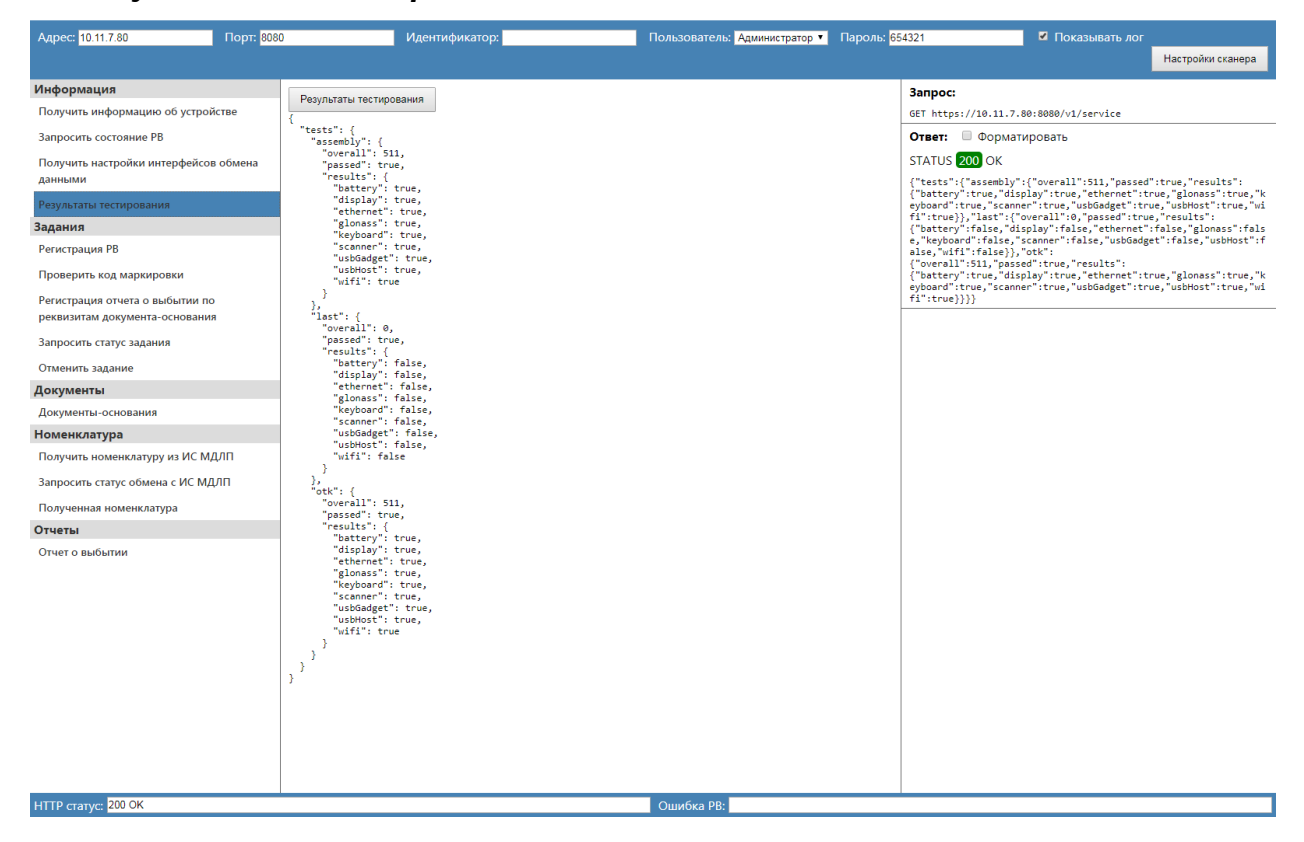

#### 4. Результаты тестирования

# 5. Блокировка МБ

| Адрес: 10.11.7.80                                                 | Порт: 808 | 0 Идентиф          | рикатор: | Пользователь: | Администратор 🔨 Пароль: 6543 | 321               | 🗹 Показывать лог                           | Настройки сканера 👻 |
|-------------------------------------------------------------------|-----------|--------------------|----------|---------------|------------------------------|-------------------|--------------------------------------------|---------------------|
| Информация                                                        |           |                    |          |               |                              | Запрос:           |                                            |                     |
| Получить информацию об устрой                                     | йстве     | Серииныи номер:    |          |               |                              | GET https://10.11 | .7.80:8080/v1/deviceInf                    | fo                  |
| Запросить состояние РВ                                            |           | Серииныи номер Мь: |          |               |                              | Ответ: 🗹 Фор      | матировать                                 |                     |
| Получить настройки интерфейсов<br>данными                         | в обмена  | Show pour of the   |          |               |                              | STATUS 200 OK     |                                            |                     |
| Результаты тестирования                                           |           |                    |          |               |                              | devices : [<br>{  | T                                          |                     |
| Блокировка МБ                                                     |           |                    |          |               |                              | "deviceSeri       | alNumber": "IZM0000000                     | 201294",            |
| Задания                                                           |           |                    |          |               |                              | "id": "REG-       | 01",                                       | 5109:55:452 ,       |
| Регистрация РВ                                                    |           |                    |          |               |                              | "moduleSeri       | : Shtrin-H.RV ,<br>alNumber": "19G3H000100 | 012545",            |
| Проверить код маркировки                                          |           |                    |          |               |                              | "startDateR       | egistration": "2019-08-                    | -06T09:53:23Z"      |
| Регистрация отчета о выбытии по<br>реквизитам документа-основания | я         |                    |          |               |                              | }                 |                                            |                     |
| Запросить статус задания                                          |           |                    |          |               |                              |                   |                                            |                     |
| Отменить задание                                                  |           |                    |          |               |                              |                   |                                            |                     |
| Документы                                                         |           |                    |          |               |                              |                   |                                            |                     |
| Документы-основания                                               |           |                    |          |               |                              |                   |                                            |                     |
| Номенклатура                                                      |           |                    |          |               |                              |                   |                                            |                     |
| Получить номенклатуру из ИС МД                                    | длп       |                    |          |               |                              |                   |                                            |                     |
| Запросить статус обмена с ИС МД                                   | ហា        |                    |          |               |                              |                   |                                            |                     |
| Полученная номенклатура                                           |           |                    |          |               |                              |                   |                                            |                     |
| Отчеты                                                            |           |                    |          |               |                              |                   |                                            |                     |
| Отчет о выбытии                                                   |           |                    |          |               |                              |                   |                                            |                     |
|                                                                   |           |                    |          |               |                              |                   |                                            |                     |
|                                                                   |           |                    |          |               |                              |                   |                                            |                     |
|                                                                   |           |                    |          |               |                              |                   |                                            |                     |
|                                                                   |           |                    |          |               |                              |                   |                                            |                     |
|                                                                   |           |                    |          |               |                              |                   |                                            |                     |
|                                                                   |           |                    |          |               |                              |                   |                                            |                     |
|                                                                   |           |                    |          |               |                              |                   |                                            |                     |
|                                                                   |           |                    |          |               |                              |                   |                                            |                     |
|                                                                   |           |                    |          |               |                              |                   |                                            |                     |
|                                                                   |           |                    |          |               |                              |                   |                                            |                     |
| HTTP статус: 200 OK                                               |           |                    |          | Ошибка РВ     | :                            |                   |                                            |                     |

При замене модуля безопасности введите в поле «Серийный номер» - серийный номер РВ КМ, а в поле «Серийный номер МБ» - серийный номер МБ и нажмите кнопку «Блокировать МБ». В результате чего МБ будет заблокирован.

#### 6. Работа с очередью заданий

При работе с API в PB КМ организована очередь из заданий на выполнение. В PB КМ реализована постановка в очередь и последовательное выполнение следующих заданий:

- Регистрация РВ;
- Проверка кодов маркировки;
- Регистрация отчета о выбытии по реквизитам документа-основания.

Каждому заданию присваивается уникальный идентификатор, по которому впоследствии можно узнать статус его выполнения или удалить из очереди заданий.

#### Формирование задания на регистрацию РВ

| Адрес: 10.11.7.80                                                 | Порт: <mark>8080</mark> | ) Идент                | ификатор:                           | Пользователь: Администра | тор 🔻 Пароль: 6 | 54321 🔍 Показывать лог                                                           |
|-------------------------------------------------------------------|-------------------------|------------------------|-------------------------------------|--------------------------|-----------------|----------------------------------------------------------------------------------|
|                                                                   |                         |                        |                                     |                          |                 | Настройки сканера                                                                |
| Информация                                                        |                         |                        |                                     |                          |                 | Запрос:                                                                          |
| Получить информацию об устрой                                     | істве                   | Идентификатор задания: | a0d0f512-09fb-4e5e-b989-df39785aed8 | 9                        | Сгенерировать   | POST https://10.11.7.80:8080/v1/requests                                         |
| Запросить состояние РВ                                            |                         | Код регистрации:       | 12345678                            |                          |                 | {<br>"rvRequestId": "a0d0f512-09fb-4e5e-b989-df39785aed89",<br>""                |
| Получить настройки интерфейсов<br>данными                         | в обмена                | Регистрация РВ         |                                     |                          |                 | "type": "registration",<br>"registrationParams": {<br>"controlToken": "12345678" |
| Результаты тестирования                                           |                         |                        |                                     |                          |                 | 3                                                                                |
| Задания                                                           |                         |                        |                                     |                          |                 | 3                                                                                |
| Регистрация РВ                                                    |                         |                        |                                     |                          |                 | Ответ: Форматировать                                                             |
| Проверить код маркировки                                          |                         |                        |                                     |                          |                 | STATUS 201 Created                                                               |
| Регистрация отчета о выбытии по<br>реквизитам документа-основания | R                       |                        |                                     |                          |                 |                                                                                  |
| Запросить статус задания                                          |                         |                        |                                     |                          |                 |                                                                                  |
| Отменить задание                                                  |                         |                        |                                     |                          |                 |                                                                                  |
| Документы                                                         |                         |                        |                                     |                          |                 |                                                                                  |
| Документы-основания                                               |                         |                        |                                     |                          |                 |                                                                                  |
| Номенклатура                                                      |                         |                        |                                     |                          |                 |                                                                                  |
| Получить номенклатуру из ИС МД                                    | длп                     |                        |                                     |                          |                 |                                                                                  |
| Запросить статус обмена с ИС МД                                   | νn                      |                        |                                     |                          |                 |                                                                                  |
| Полученная номенклатура                                           |                         |                        |                                     |                          |                 |                                                                                  |
| Отчеты                                                            |                         |                        |                                     |                          |                 |                                                                                  |
| Отчет о выбытии                                                   |                         |                        |                                     |                          |                 |                                                                                  |
|                                                                   |                         |                        |                                     |                          |                 |                                                                                  |
|                                                                   |                         |                        |                                     |                          |                 |                                                                                  |
|                                                                   |                         |                        |                                     |                          |                 |                                                                                  |
|                                                                   |                         |                        |                                     |                          |                 |                                                                                  |
|                                                                   |                         |                        |                                     |                          |                 |                                                                                  |
|                                                                   |                         |                        |                                     |                          |                 |                                                                                  |
|                                                                   |                         |                        |                                     |                          |                 |                                                                                  |
|                                                                   |                         |                        |                                     |                          |                 |                                                                                  |
|                                                                   |                         |                        |                                     |                          |                 |                                                                                  |
| HTTP craryc: 201 Created                                          |                         |                        |                                     | Ошибка PB:               |                 |                                                                                  |

1. После выбора пункта меню «Регистрация PB» приложения, в центральной панели области команд и информации будет выведена форма для заполнения реквизитами задания Регистрации PB KM.

2. Сгенерируйте идентификатор задания нажатием кнопки «Сгенерировать». Для дальнейшей проверки статуса или удаления задания сохраните сгенерированный идентификатор задания, например в текстовом файле.

3. Введите код регистрации.

4. Нажмите кнопку «Регистрация РВ».

5. Запрос на постановку задания «регистрация PB» в очередь PB KM будет сформирован и отправлен в PB KM. После получения ответа на этот запрос в правой части области команд и информации будет выведена информация о запросе. В поле «Запрос» отобразится отправленный в PB KM POST запрос, а в поле «Ответ» - ответ PB KM. Если в поле «Ответ» первая строка начинается с «STATUS 201 Created» значит, задание «регистрация PB» было успешно поставлено в очередь на выполнение в PB KM.

#### Формирование задания на проверку кода маркировки

| Адрес: 10.11.7.80                             | орт: <mark>8080</mark> | Идент                      | ификатор:                          | Пользователь: Администрат     | ор 🔻 Пароль: 🤅 | 554321 🔍 Показывать лог                                                                                       |
|-----------------------------------------------|------------------------|----------------------------|------------------------------------|-------------------------------|----------------|----------------------------------------------------------------------------------------------------|
|                                               |                        |                            |                                    |                               |                | Настройки сканера                                                                                             |
| Информация                                    |                        |                            |                                    |                               |                | Запрос:                                                                                                    |
| Получить информацию об устройстве             | e                      | Идентификатор задания:     | b0b26654-c0d2-4084-ab28-31d13825e  | 82f                           | Сгенерировать  | POST https://10.11.7.80:8080/v1/requests                                                                      |
| Запросить состояние РВ                        |                        | Локальная проверка         |                                    |                               |                | {<br>"rvRequestId": "b0b26654-c0d2-4084-ab28-31d13825e82f",<br>"request": {                                   |
| Получить настройки интерфейсов обл<br>данными | мена                   | Марки:<br>+ Считать марку  |                                    |                               |                | "type": "checkMarks",<br>"localCheck": true,<br>"marks": {<br>"1": {                                          |
| Результаты тестирования                       |                        |                            | Код маркировки                     |                               |                | "mark":<br>"MDEwHTIzNDU2Nzg5ODc2NTIxMDAwMDAwMDg3HTkxMGJhZB05M1hmY2U4MmY1YzN                                   |
| Задания                                       |                        | 0101234567898765210000008  | 7<0x1D>910bad<0x1D>92Xfce82f5c3fpi | WkEeIAEjkyXfVBIGJtALHw8yVzauw | x6tW0u X       | mcHdXa0VlSUFFamt5WGZWQklHSnRBTEh3OHlWemF1d3g2dFcwdS90VkhiSnlGYTA<br>zcDW3NzBCVy9DK2byWplD2c4BHpENXWWYytpPTa=" |
| Регистрация РВ                                |                        | /tVHbJyFa03p3774Fc/C+hqZyO | og8DzE5sn++g==                     |                               |                | }                                                                                                    |
| Проверить код маркировки                      |                        | Проверить код маркировки   |                                    |                               |                | , ) <sup>1</sup>                                                                                              |
| Регистрация отчета о выбытии по               |                        |                            |                                    |                               |                |                                                                                                    |
| реквизитам документа-основания                |                        |                            |                                    |                               |                |                                                                                                    |
| Запросить статус задания                      |                        |                            |                                    |                               |                | STATUS 201 Cleated                                                                                            |
| Отменить задание                              |                        |                            |                                    |                               |                |                                                                                                    |
| Документы                                     |                        |                            |                                    |                               |                |                                                                                                    |
| Документы-основания                           |                        |                            |                                    |                               |                |                                                                                                    |
| Номенклатура                                  |                        |                            |                                    |                               |                |                                                                                                    |
| Получить номенклатуру из ИС МДЛП              |                        |                            |                                    |                               |                |                                                                                                    |
| Запросить статус обмена с ИС МДЛП             |                        |                            |                                    |                               |                |                                                                                                    |
| Полученная номенклатура                       |                        |                            |                                    |                               |                |                                                                                                    |
| Отчеты                                        |                        |                            |                                    |                               |                |                                                                                                    |
| Отчет о выбытии                               |                        |                            |                                    |                               |                |                                                                                                    |
|                                               |                        |                            |                                    |                               |                |                                                                                                    |
|                                               |                        |                            |                                    |                               |                |                                                                                                    |
|                                               |                        |                            |                                    |                               |                |                                                                                                    |
|                                               |                        |                            |                                    |                               |                |                                                                                                    |
|                                               |                        |                            |                                    |                               |                |                                                                                                    |
|                                               |                        |                            |                                    |                               |                |                                                                                                    |
|                                               |                        |                            |                                    |                               |                |                                                                                                    |
|                                               |                        |                            |                                    |                               |                |                                                                                                    |
| HTTP ctatyc: 201 Created                      |                        |                            |                                    | Ошибка PB:                    |                |                                                                                                    |

1. После выбора пункта меню «Проверка кодов маркировки» приложения, в центральной панели области команд и информации будет выведена форма для заполнения реквизитами задания «Проверка кодов маркировки».

2. Сгенерируйте идентификатор задания нажатием кнопки «Сгенерировать». Для дальнейшей проверки статуса или удаления задания сохраните сгенерированный номер задания, например в текстовом файле.

3. Для локальной (в МБ) проверки КМ установите галочку «Локальная проверка».

4. Сформируйте список кодов маркировки: нажмите клавишу «Марки» «+» и введите марку или нажмите «Считать марку» (при работе с подключенным к ПК пользователя сканером). В случае ошибочного добавления кода, удалите кнопкой Х.

5. П.4 можно выполнять неколько раз.

6. Нажмите кнопку «Проверить кодов маркировки».

7. Запрос на постановку задания «Проверка кодов маркировки» в очередь РВ КМ будет сформирован и отправлен в РВ КМ. После получения ответа на этот запрос в правой части области команд и информации будет выведена информация о запросе. В поле «Запрос» отобразится отправленный в РВ КМ POST запрос, а в поле «Ответ» - ответ РВ КМ. Если в поле «Ответ» первая строка начинается с «STATUS 201 Created» значит, задание «регистрация PB» было успешно поставлено в очередь на выполнение в PB КМ.

# Формирование задания на регистрацию отчета о выбытии по реквизитам документа-основания

| Адрес: 10.11.7.80                                                                                                    | Порт: <mark>8080</mark> | Идентификатор                                                                                                    | 01                                                                                                 | Пользователь: Администра | атор 🔻 Паро | ль: <mark>654321</mark>                                                        | Показывать лог                                                                                                    |                                                      |
|----------------------------------------------------------------------------------------------------|-------------------------|----------------------------------------------------------------------------------------------------|----------------------------------------------------------------------------------------------------|--------------------------|-------------|--------------------------------------------------------------------------------|----------------------------------------------------------------------------------------------------|------------------------------------------------------|
|                                                                                                    |                         |                                                                                                    |                                                                                                    |                          |             |                                                                                |                                                                                                    | Настройки сканера                                    |
| Информация                                                                                                    |                         |                                                                                                    |                                                                                                    |                          |             | Запрос:                                                                        |                                                                                                    |                                                      |
| Получить информацию об устройст                                                                                                    | ве                      | Идентификатор задания:                                                                                                    | 8e9056f6-69c3-4d46-9aca-491                                                                        | a9227e00a                | Сгенерирова | POST https://10.                                                               | 11.7.80:8080/v1/requests                                                                                               |                                                      |
| Запросить состояние РВ                                                                                                    |                         | Тип документа-основания:                                                                                                    | Рецепт •                                                                                           |                          |             | {<br>"rvRequestId":                                                            | "8e9056f6-69c3-4d46-9aca-4                                                                                             | 91a9227e00a",                                        |
| Получить настройки интерфейсов о<br>данными                                                                                                    | бмена                   | Код элемента справочника:<br>Текстовое значение элемента                                                                                                    | 504189<br>Требование накладная                                                                     |                          |             | "request": {<br>"type": "reg<br>"documentOut<br>"type": 1,                     | isterMarksByRequisites",<br>": {                                                                                       |                                                      |
| Результаты тестирования                                                                                                    |                         | справочника:                                                                                                    |                                                                                                    |                          |             | "code": "5<br>"codeName"                                                       | 04189",<br>: "Требование накладная",                                                                                   |                                                      |
| Задания                                                                                                    |                         | Дата документа-основания:                                                                                                    | 06.09.2019 13:09:23                                                                                | Текущее время            |             | "date": "2<br>"series":                                                        | 019-09-06T10:09:23.000Z",<br>"123456N",                                                                                |                                                      |
| Регистрация РВ                                                                                                    |                         | Серия документа-основания:                                                                                                    | 123456N                                                                                            |                          |             | "number":<br>},                                                                | "12345"                                                                                                    |                                                      |
| Проверить код маркировки                                                                                                    |                         | Номер документа-основания:                                                                                                    | 12345                                                                                              |                          |             | "marks": {<br>"1": {                                                           |                                                                                                    |                                                      |
| Регистрация отчета о выбытии по<br>реквизитам документа-основания<br>Запросить статус задания<br><b>Документы</b><br>Документы-основания<br>Номенклатура<br>Получить номенклатуру из ИС МДЛ<br>Запросить статус обмена с ИС МДЛП<br>Полученная номенклатура<br>Отчеты<br>Отчет о выбытии | n                       | Марки:<br>• Считать марку<br>вала и сониталь марку<br>вала и сониталь марку<br>вала и сониталь и сонитальной сонитальной<br>маке и сонитальной сонитальной сонитальной<br>Регистрация отчёта о выбытии по рекеи | маркировки<br>D>918bad:d>1D>92Xfce82ffc3<br>4Fc/C+hq2yOog8D2E55n++g=+<br>зитам документа-основания | A(<br>fpwkkEeIAEjkyXfVBI | оля         | X<br>Typestin 1002872<br>WHATEZAB322F201<br>SReating Altrodom<br>STATUS 201 Cr | 500c2NTIS/IDA/HDA/HDA/HDA/HDA/HDA/<br>BRiprevhm/k)3A0p0QUxidshSvn<br>VQytocvp5T29n0ERGRTvbisr2z<br>MATUPDBATb<br>eated | PittBithQdOT3VZmklOO3<br>phdXd4knR00HUvdFZIYkp<br>9° |
| HTTP ctatyc: 201 Created                                                                                                    |                         |                                                                                                    |                                                                                                    | Ошибка РВ:               |             |                                                                                |                                                                                                    |                                                      |

1. После выбора пункта меню «Регистрация отчета о выбытии по реквизитам документа-основания» приложения, в центральной панели области команд и информации будет выведена форма для заполнения реквизитами задания «Регистрация отчета о выбытии по реквизитам документа-основания».

2. Сгенерируйте идентификатор задания нажатием кнопки «Сгенерировать». Для дальнейшей проверки статуса или удаления задания сохраните сгенерированный идентификатор задания, например в текстовом файле.

3. Сформируйте список кодов маркировки: нажмите клавишу «Марки» «+» и введите марку или нажмите «Считать марку». (в случае работы с подключенным к ПК пользователя сканером). В случае ошибочного добавления кода, удалите кнопкой «Х». При необходимости заполниете поле «Доля».

4. П. 3 можно выполнять несколько раз.

5. Заполните поля:

- - Тип документа основания;
- - Код элемента справочника;
- - Текстовое значение элемента справочника;
- - Дата документа основания;
- - Серия документа основания;
- - Номер документа основания.

6. Нажмите кнопку «Регистрация отчета о выбытии по реквизитам документаоснования».

7. Запрос на постановку задания «Регистрация отчета о выбытии по реквизитам документа-основания» в очередь РВ КМ будет сформирован и отправлен в РВ КМ. После получения ответа на этот запрос в правой части области команд и информации будет выведена информация о запросе. В поле «Запрос» отобразится отправленный в РВ КМ РОЅТ запрос, а в поле «Ответ» - ответ РВ КМ. Если в поле «Ответ» первая строка

начинается с «STATUS 201 Created» значит, задание «регистрация PB» было успешно поставлено в очередь на выполнение в PB KM.

| Адрес: 10.11.7.80 Порт: 8080                                                                                                    | 0 Идентификатор:                                                                                                    | Пользователь: Администратор 🔻 | Пароль: <mark>65</mark> | 4321 🗹 Показывать лог |
|----------------------------------------------------------------------------------------------------|----------------------------------------------------------------------------------------------------|-------------------------------|-------------------------|-----------------------|
|                                                                                                    |                                                                                                    |                               |                         | Настройки сканера     |
| Адрес: 10.11.7.80 Порт: 8089<br>Информация<br>Получить информацию об устройстве<br>Запросить состояние РВ<br>Получить настройки интерфейсов обмена<br>данными<br>Результаты тестирования<br>Задания<br>Регистрация РВ<br>Проверить код маркировки<br>Регистрация отчета о выбытии по<br>реквизитам документа-основания<br>Запросить статус задания<br>Отменить задание<br>Документы-основания<br>Номенклатура<br>Получить номенклатури из ИС МДЛП<br>Запросить статус обмена с ИС МДЛП<br>Полученная номенклатура<br>Отчеть | 0 Идентификатор:<br>Идентификатор задания:<br>Запросить статус задания<br>{ "results": {<br>"inclust": {<br>"inclust": 0,<br>"iffectors": 0,<br>"iffectors: 1,<br>"iffectors": 0,<br>"iffectors: 1,<br>"iffectors: 1, | Пользователь: Администратор • | Пароль: 65              | 4321                  |
|                                                                                                    |                                                                                                    |                               |                         |                       |
| HTTP статус: 200 OK                                                                                                    |                                                                                                    | Ошибка РВ:                    |                         |                       |

Запросить статус задания в очереди РВ КМ

1. После выбора пункта меню «Запросить статус задания» приложения, в центральной панели области команд и информации будет выведена форма для заполнения реквизитами запроса статуса задания в РВ КМ.

2. В поле «Идентификатор задания» внесите идентификатор задания, статус которого необходимо узнать.

3. Нажмите кнопку «Запросить статус задания»

4. После выполнения запроса статуса задания в центральной панели области команд и информации, ниже кнопки «Запросить статус задания», будет выведен полученный JSON ответ, содержащий статус задания очереди PB KM, а правой появится информация о выполненном запросе: в поле «Запрос» отобразится отправленный в PB KM POST запрос, а в поле «Ответ» - ответ PB KM. Если в поле «Ответ» первая строка начинается с «STATUS 200 OK», значит запрос был успешно выполнен.

#### Отменить задание

| Адрес: 10.11.7.80                                                 | Порт: <mark>8080</mark> | ) Идент                | ификатор:                          | Пользователь: Администратор 🔻 | Пароль: <mark>6</mark> | 54321                 | 🗹 Показывать лог         |                    |
|-------------------------------------------------------------------|-------------------------|------------------------|------------------------------------|-------------------------------|------------------------|-----------------------|--------------------------|--------------------|
|                                                                   |                         |                        |                                    |                               |                        |                       |                          | Настройки сканера  |
| Информация                                                        |                         |                        |                                    |                               |                        | Запрос:               |                          |                    |
| Получить информацию об устрой                                     | йстве                   | Идентификатор задания: | b0b26654-c0d2-4084-ab28-31d13825e8 | 321                           |                        | DELETE https://10.11. | .7.80:8080/v1/requests/b | 0b26654-c0d2-4084- |
| Запросить состояние РВ                                            |                         | Отменить задание       |                                    |                               |                        | ab28-31d13825e82f     | 100007                   |                    |
| Получить настройки интерфейсов<br>данными                         | в обмена                |                        |                                    |                               |                        | STATUS 200 OK         | ировать                  |                    |
| Результаты тестирования                                           |                         |                        |                                    |                               |                        |                       |                          |                    |
| Задания                                                           |                         |                        |                                    |                               |                        |                       |                          |                    |
| Регистрация РВ                                                    |                         |                        |                                    |                               |                        |                       |                          |                    |
| Проверить код маркировки                                          |                         |                        |                                    |                               |                        |                       |                          |                    |
| Регистрация отчета о выбытии по<br>реквизитам документа-основания | я                       |                        |                                    |                               |                        |                       |                          |                    |
| Запросить статус задания                                          |                         |                        |                                    |                               |                        |                       |                          |                    |
| Отменить задание                                                  |                         |                        |                                    |                               |                        |                       |                          |                    |
| Документы                                                         |                         |                        |                                    |                               |                        |                       |                          |                    |
| Документы-основания                                               |                         |                        |                                    |                               |                        |                       |                          |                    |
| Номенклатура                                                      |                         |                        |                                    |                               |                        |                       |                          |                    |
| Получить номенклатуру из ИС М                                     | длп                     |                        |                                    |                               |                        |                       |                          |                    |
| Запросить статус обмена с ИС МД                                   | ұлп                     |                        |                                    |                               |                        |                       |                          |                    |
| Полученная номенклатура                                           |                         |                        |                                    |                               |                        |                       |                          |                    |
| Отчеты                                                            |                         |                        |                                    |                               |                        |                       |                          |                    |
| Отчет о выбытии                                                   |                         |                        |                                    |                               |                        |                       |                          |                    |
|                                                                   |                         |                        |                                    |                               |                        |                       |                          |                    |
|                                                                   |                         |                        |                                    |                               |                        |                       |                          |                    |
|                                                                   |                         |                        |                                    |                               |                        |                       |                          |                    |
|                                                                   |                         |                        |                                    |                               |                        |                       |                          |                    |
|                                                                   |                         |                        |                                    |                               |                        |                       |                          |                    |
|                                                                   |                         |                        |                                    |                               |                        |                       |                          |                    |
|                                                                   |                         |                        |                                    |                               |                        |                       |                          |                    |
|                                                                   |                         |                        |                                    |                               |                        |                       |                          |                    |
|                                                                   |                         |                        |                                    |                               |                        |                       |                          |                    |
|                                                                   |                         |                        |                                    |                               |                        |                       |                          |                    |
| HTTP статус: 200 OK                                               |                         |                        |                                    | Ошибка РВ:                    |                        |                       |                          |                    |

1. После выбора пункта меню «Отменить задание» приложения, в центральной панели области команд и информации будет выведена форма для заполнения реквизитами запроса отмены задания в РВ КМ.

2. В поле «Идентификатор задания» внесите идентификатор задания, которое необходимо удалить.

3. Нажмите кнопку «Отменить задание»

4. После выполнения запроса на удаление задания в правой панели области команд и информации появится информация о выполненном запросе: в поле «Запрос» отобразится отправленный в PB KM POST запрос, а в поле «Ответ» - ответ PB KM. Если в поле «Ответ» будет строка «STATUS 200 OK», значит запрос был успешно выполнен и задание удалено из очереди PB KM.

#### 7. Документы-основания

Добавить документ-основание

| Адрес: 10.11.7.80 Порт: 8080                                                                                                    | Идентификатор:                                                                                                    | Пользователь: Администратор 🔻 | Пароль: 654321 🛛 🖉 Показывать лог                      |
|----------------------------------------------------------------------------------------------------|----------------------------------------------------------------------------------------------------|-------------------------------|--------------------------------------------------------|
|                                                                                                    |                                                                                                    |                               | Настройки сканера                                      |
| Информация<br>Получить информацию об устройстве<br>Запросить состояние РВ<br>Получить настройки интерфейсов обмена<br>данными<br>Результаты тестирования<br>Задания<br>Регистрация РВ<br>Проверить код маркировки<br>Регистрация отчета о выбытии по<br>реквизитам документа-основания<br>Запросить статус задания<br>Отменить задание<br>Документы<br>Документы-основания<br>Номенклатура<br>Получить номенклатуру из ИС МДЛП<br>Запросить статус обмена с ИС МДЛП<br>Полученная номенклатура<br>Отчет выбытии | Добавить документ-основание Загрузить из сех<br>< Х<br>Тип документа-основания: Другой (для медломощи) ♥<br>Дата документа-основания: 18.09.2019 17:40:26<br>Серия документа-основания: 124<br>Добавить товар<br>Товары<br>СТІМ Наименование Сер<br>18901148101194 (Кеторол® (кеторолак), таб 528<br>Передать документь-основания Получить документь-основания | лия Количество                | Запрос:     POST http://lo.11.7.80:8080/v1/documents ( |
| HTTP cratyc: 200 OK                                                                                                    |                                                                                                    | Ouudora PB:                   |                                                        |

1. При выборе пункта меню «Документы-основания» и нажатия кнопки «Добавить документ-основани» в центральной панели будет выведена форма для создания документа-основания. Заполните параметры документа.

2. Нажмите «Добавить товар» и заполните параметры товара. Если в документе больше одного товара нажмите повторно кнопку «Добавить товар».

4. По кнопке «Загрузить из csv» можно открыть окно для загрузки ранее сохраненных документов.

5. Нажмите кнопку "Передать документы-основания", документы будут переданы в РВ КМ.

6. Если данные введены верно, то после выполнения запроса на в правой панели области команд и информации появится информация о выполненном запросе: в поле «Запрос» отобразится отправленный в PB KM POST запрос, а в поле «Ответ» - ответ PB KM. Если в поле «Ответ» будет строка «STATUS 200 OK», значит запрос был успешно документ-основание передан PB KM.

7. Кнопка "Получить документы-основания" запрашивает документы-основания из РВ КМ.

## 8.Номенклатура

| Адрес: 10.11.7.80                                                 | Порт: 8080 | Идентификатор:                      | Пользователь: Администратор 🔻 | льзователь: Администратор 🔹 Пароль: 654321 🖉 Показывать Ј |                       | 🗹 Показывать лог         |                   |
|-------------------------------------------------------------------|------------|-------------------------------------|-------------------------------|-----------------------------------------------------------|-----------------------|--------------------------|-------------------|
|                                                                   |            |                                     |                               |                                                           |                       |                          | Настройки сканера |
| Информация                                                        |            |                                     |                               |                                                           | Запрос:               |                          |                   |
| Получить информацию об устрой                                     | йстве      | получить номенклатуру из ис мідлі і |                               |                                                           | POST https://10.11.7. | .80:8080/v1/nomenclature | Refresh           |
| Запросить состояние РВ                                            |            |                                     |                               |                                                           | Ответ: 🗏 Формати      | ировать                  |                   |
| Получить настройки интерфейсов<br>данными                         | в обмена   |                                     |                               |                                                           | STATUS 200 OK         |                          |                   |
| Результаты тестирования                                           |            |                                     |                               |                                                           |                       |                          |                   |
| Задания                                                           |            |                                     |                               |                                                           |                       |                          |                   |
| Регистрация РВ                                                    |            |                                     |                               |                                                           |                       |                          |                   |
| Проверить код маркировки                                          |            |                                     |                               |                                                           |                       |                          |                   |
| Регистрация отчета о выбытии по<br>реквизитам документа-основания | я          |                                     |                               |                                                           |                       |                          |                   |
| Запросить статус задания                                          |            |                                     |                               |                                                           |                       |                          |                   |
| Отменить задание                                                  |            |                                     |                               |                                                           |                       |                          |                   |
| Документы                                                         |            |                                     |                               |                                                           |                       |                          |                   |
| Документы-основания                                               |            |                                     |                               |                                                           |                       |                          |                   |
| Номенклатура                                                      |            |                                     |                               |                                                           |                       |                          |                   |
| Получить номенклатуру из ИС МД                                    | длп        |                                     |                               |                                                           |                       |                          |                   |
| Запросить статус обмена с ИС МД                                   | цлп        |                                     |                               |                                                           |                       |                          |                   |
| Полученная номенклатура                                           |            |                                     |                               |                                                           |                       |                          |                   |
| Отчеты                                                            |            |                                     |                               |                                                           |                       |                          |                   |
| Отчет о выбытии                                                   |            |                                     |                               |                                                           |                       |                          |                   |
|                                                                   |            |                                     |                               |                                                           |                       |                          |                   |
|                                                                   |            |                                     |                               |                                                           |                       |                          |                   |
|                                                                   |            |                                     |                               |                                                           |                       |                          |                   |
|                                                                   |            |                                     |                               |                                                           |                       |                          |                   |
|                                                                   |            |                                     |                               |                                                           |                       |                          |                   |
|                                                                   |            |                                     |                               |                                                           |                       |                          |                   |
|                                                                   |            |                                     |                               |                                                           |                       |                          |                   |
|                                                                   |            |                                     |                               |                                                           |                       |                          |                   |
|                                                                   |            |                                     |                               |                                                           |                       |                          |                   |
|                                                                   |            |                                     |                               |                                                           |                       |                          |                   |
| HTTP cratyc: 200 OK                                               |            |                                     | Ошибка РВ:                    |                                                           |                       |                          |                   |

### Получить номенклатуру из ИС МДЛП

По кнопке «Получить номенклатуру из ИС МДЛП» номенклатура РВ КМ начинает загружаться в РВ КМ.

#### Запросить статус обмена

| Адрес: 10.11.7.80                                               | Порт: 8080 | Идентификатор                                | :                | Пользователь: Администратор 🔻 | Пароль: <mark>6</mark> | 54321                   | 🗹 Показывать лог       |                   |
|-----------------------------------------------------------------|------------|----------------------------------------------|------------------|-------------------------------|------------------------|-------------------------|------------------------|-------------------|
|                                                                 |            |                                              |                  |                               |                        |                         |                        | Настройки сканера |
| Информация                                                      |            | D ( 1010000                                  |                  |                               |                        | Запрос:                 |                        |                   |
| Получить информацию об устро                                    | йстве      | Получить статус обмена с ИС МДЛП             |                  |                               |                        | POST https://10.11.7.80 | 0:8080/v1/nomenclature | Refresh           |
| Запросить состояние РВ                                          |            | Количество товаров:                          | 10206            |                               |                        | Ответ: 🔲 Форматир       | овать                  |                   |
| Получить настройки интерфейсо<br>данными                        | ов обмена  | время последней синхронизации:<br>Состояние: | loading 0%(0/-1) |                               |                        | STATUS 200 OK           |                        |                   |
| Результаты тестирования                                         |            |                                              |                  |                               |                        |                         |                        |                   |
| Задания                                                         |            |                                              |                  |                               |                        |                         |                        |                   |
| Регистрация РВ                                                  |            |                                              |                  |                               |                        |                         |                        |                   |
| Проверить код маркировки                                        |            |                                              |                  |                               |                        |                         |                        |                   |
| Регистрация отчета о выбытии п<br>реквизитам документа-основани | ю<br>ия    |                                              |                  |                               |                        |                         |                        |                   |
| Запросить статус задания                                        |            |                                              |                  |                               |                        |                         |                        |                   |
| Отменить задание                                                |            |                                              |                  |                               |                        |                         |                        |                   |
| Документы                                                       |            |                                              |                  |                               |                        |                         |                        |                   |
| Документы-основания                                             |            |                                              |                  |                               |                        |                         |                        |                   |
| Номенклатура                                                    |            |                                              |                  |                               |                        |                         |                        |                   |
| Получить номенклатуру из ИС N                                   | 1ДЛП       |                                              |                  |                               |                        |                         |                        |                   |
| Запросить статус обмена с ИС М                                  | длп        |                                              |                  |                               |                        |                         |                        |                   |
| Полученная номенклатура                                         |            |                                              |                  |                               |                        |                         |                        |                   |
| Отчеты                                                          |            |                                              |                  |                               |                        |                         |                        |                   |
| Отчет о выбытии                                                 |            |                                              |                  |                               |                        |                         |                        |                   |
|                                                                 |            |                                              |                  |                               |                        |                         |                        |                   |
|                                                                 |            |                                              |                  |                               |                        |                         |                        |                   |
|                                                                 |            |                                              |                  |                               |                        |                         |                        |                   |
|                                                                 |            |                                              |                  |                               |                        |                         |                        |                   |
|                                                                 |            |                                              |                  |                               |                        |                         |                        |                   |
|                                                                 |            |                                              |                  |                               |                        |                         |                        |                   |
|                                                                 |            |                                              |                  |                               |                        |                         |                        |                   |
|                                                                 |            |                                              |                  |                               |                        |                         |                        |                   |
|                                                                 |            |                                              |                  |                               |                        |                         |                        |                   |
|                                                                 |            |                                              |                  |                               |                        |                         |                        |                   |
| HTTP cratve: 200 OK                                             |            |                                              |                  | Ошибка РВ:                    |                        |                         |                        |                   |

На закладке «Запросить статус обмена с ИС МДЛП» при нажатии кнопки «Получить статус обмена с ИС МДЛП» появится количество товаров и время последней синхронизации.

#### Полученная номенклатура

| Адрес: 10.11.7.80                         | Порт: <mark>8080</mark> | Иден                   | пификатор:                                      | Пользователь: Администратор 🔻 | Пароль: 68 | 54321 🛛 Показывать лог                                                                                                    |
|-------------------------------------------|-------------------------|------------------------|-------------------------------------------------|-------------------------------|------------|----------------------------------------------------------------------------------------------------|
|                                           |                         |                        |                                                 |                               |            | Настройки сканера                                                                                                    |
| Информация                                | Запи                    | ICIA C                 |                                                 |                               |            | Запрос:                                                                                                    |
| Получить информацию об устрой             | істве 105               |                        |                                                 |                               |            | POST https://10.11.7.80:8080/v1/nomenclature                                                                                                    |
| Запросить состояние РВ                    | коли                    | чество                 |                                                 |                               |            | {     "start_from": 105,     "count": 10                                                                                                    |
| Получить настройки интерфейсов<br>данными | з обмена По             | лучить загруженную ном | енклатуру                                       |                               |            | )<br>Ответ: Форматировать                                                                                                    |
| Результаты тестирования                   | #                       | GTIN                   | Наиме                                           | Ка                            | оличество  | STATUS 200 OK                                                                                                    |
| Задания                                   | "                       | GIIN                   | Тайме                                           | в                             | упаковке   | [{"description":"сеннагуд таблетки 13,5                                                                                                    |
| Регистрация РВ                            | 105                     | 04680020230258         | сеннагуд таблетки 13,5 мг                       |                               | 1          | мг","gtin":"04680020230258","quantityPack":1},<br>{"description":"сеннагуд таблетки 13,5                                                               |
|                                           | 106                     | 04680020230265         | сеннагуд таблетки 13,5 мг                       |                               | 1          | <pre>mr","gtin":"04680020230265","quantityPack":1},</pre>                                                                                              |
| проверить код маркировки                  | 107                     | 04080020230272         | Ипраконазол капсулы, 100 мг                     | SASTRA ROKOUTUS RASUOUSS      | 1          | Mr","gtin":"04680020230272","quantityPack":1},                                                                                                    |
| Регистрация отчета о выбытии по           | 108                     | 04680020230333         | оболочкой. 500 мг                               | олетки, покрытые пленочной    | 1          | {"description":"Ципрофлоксацин Экоцифол таблетки, покрытые<br>пленочной оболочкой, 500                                                                 |
| реквизитам документа-основания            | 109                     | 04680020230357         | азитромицин экомед® капсул                      | ы 250 мг                      | 1          | <pre>wr","gtin":"04680020230333","quantityPack":1}, /"description":"aswronwuuw asowen® sansyow 250</pre>                                               |
| Запросить статус задания                  | 110                     | 04680020230432         | левофлоксацин эколевид® таб<br>оболочкой 500 мг | летки, покрытые пленочной     | 1          | ("descriptio":"0488002020357", "quantityPack":1},<br>{"description":"левофлоксацин эколевид® таблетки, покрытые                                        |
| Отменить задание                          | 111                     | 04680020220616         | азитромицин экомед® таблет                      | ки, покрытые пленочной        | 1          | пленочной оболочкой 500<br>мг","gtin":"04680020230432","quantityPack":1},                                                                              |
| документы                                 | 111                     | 04080020250010         | оболочкой 500 мг                                |                               | 1          | {"description":"азитромицин экомед® таблетки, покрытые пленочной<br>оболочкой 500 мг","gtin":"04680020230616","quantityPack":1},                       |
| Документы-основания<br>Номенклатура       | 112                     | 04680020230708         | Кларитромицин Экозитрин® т<br>оболочкой 250 мг  | аблетки, покрытые пленочной   | 1          | {"description":"Кларитромицин Экозитрин® таблетки, покрытые<br>пленочной оболочкой 250<br>                                                             |
|                                           | 113                     | 04680020230807         | урсолив® капсулы 250 мг №10                     | ) (10?1) (для узбекистана)    | 1          | {"description":"урсолив® капсулы 250 мг №10 (10?1) (для                                                                                                |
| Запросить статус обмена с ИС МД           | μπ   114                | 04680020230883         | гельмедазол таблетки 100 мг                     |                               | 1          | узбекистана)","gtin":"04680020230807","quantityPack":1},<br>{"description":"гельмедавол таблетки 100<br>мг","etin":"04680020230883","quantityPack":1}] |
| Полученная номенклатура                   |                         |                        |                                                 |                               |            | · · · · · · · · · · · · · · · · · · ·                                                                                                    |
| Отчеты                                    |                         |                        |                                                 |                               |            |                                                                                                    |
| Отчет о выбытии                           |                         |                        |                                                 |                               |            |                                                                                                    |
|                                           |                         |                        |                                                 |                               |            |                                                                                                    |
|                                           |                         |                        |                                                 |                               |            |                                                                                                    |
|                                           |                         |                        |                                                 |                               |            |                                                                                                    |
|                                           |                         |                        |                                                 |                               |            |                                                                                                    |
|                                           |                         |                        |                                                 |                               |            |                                                                                                    |
|                                           |                         |                        |                                                 |                               |            |                                                                                                    |
|                                           |                         |                        |                                                 |                               |            |                                                                                                    |
|                                           |                         |                        |                                                 |                               |            |                                                                                                    |
|                                           |                         |                        |                                                 |                               |            |                                                                                                    |
|                                           |                         |                        |                                                 |                               |            |                                                                                                    |
|                                           |                         |                        |                                                 |                               |            |                                                                                                    |
|                                           |                         |                        |                                                 |                               |            | 20 2010 -                                                                                                    |
| НТТР статус: 200 ОК                       |                         |                        |                                                 | Ошибка РВ:                    |            | з0 августа 2019 г.<br>пятница                                                                                                    |

После того, как PB КМ загрузил номенклатуру, ее можно запросить в тесте на закладке "Полученная номенклатура", нажав кнопку «Получить загруженную номенклатуру». Можно также указать, с какого номера и какое количество записей необходимо загрузить.

#### 9. Отчеты

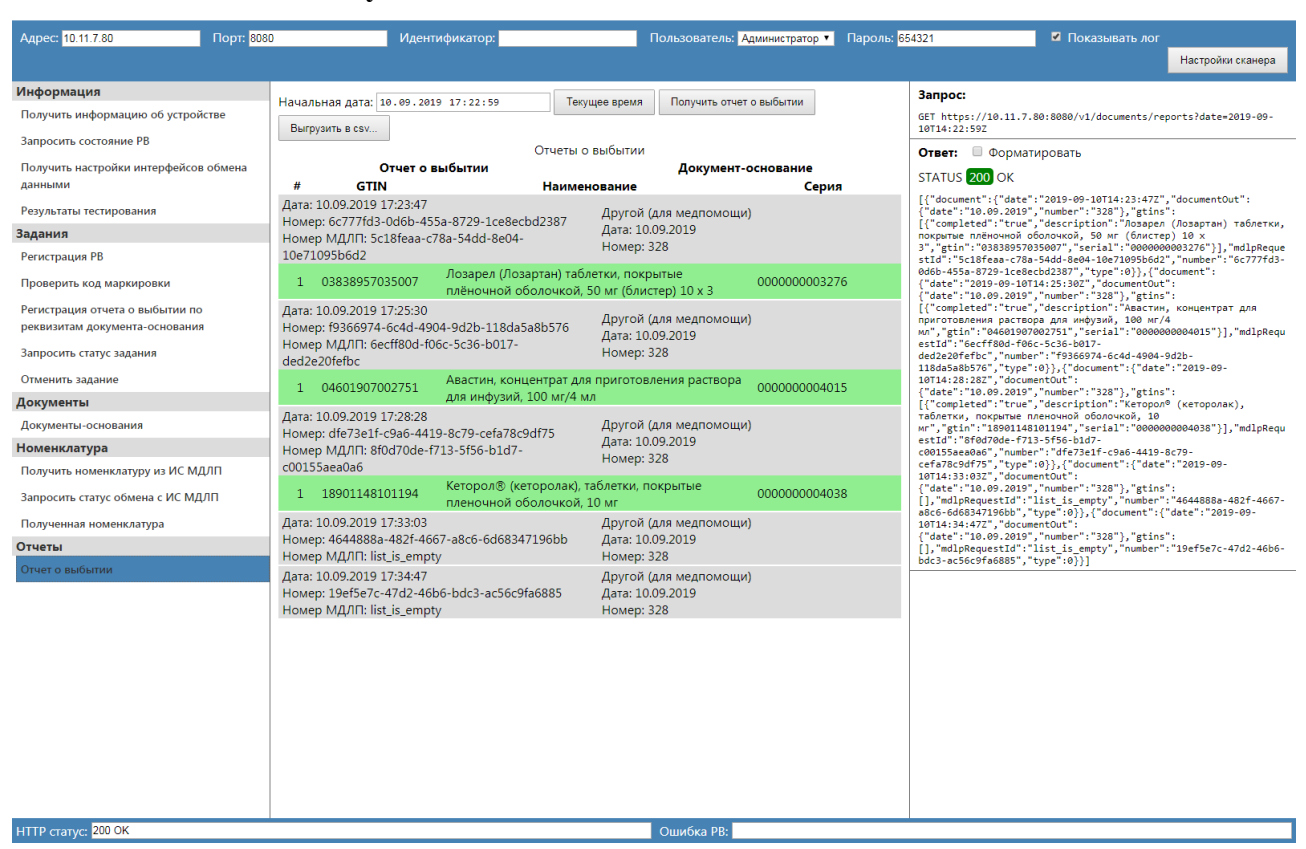

Кнопка «Получить отчет о выбытии»

На закладке «Отчет о выбытии» при нажатии кнопки «Получить отчет о выбытии» передается результат выбытия. Реквизиты документа-основания указываются при регистрации "Отчета о выбытии".

# Кнопка «Выгрузить в csv»

| Адрес: 10.11.7.80                           | Порт: 8080 | Идентифик                                                                                                  | атор:                                                 |                                   | Пользователь: Ади                | инистратор 🔻 | Пароль: <mark>654</mark> 3 | 321                                                      | Показывать лог                                                                            |                                                |
|---------------------------------------------|------------|----------------------------------------------------------------------------------------------------|-------------------------------------------------------|-----------------------------------|----------------------------------|--------------|----------------------------|----------------------------------------------------------|-------------------------------------------------------------------------------------------|------------------------------------------------|
|                                             |            |                                                                                                    |                                                       |                                   |                                  |              |                            |                                                          |                                                                                           | Настройки сканера                              |
| Информация                                  |            |                                                                                                    |                                                       |                                   |                                  |              |                            | Запрос:                                                  |                                                                                           |                                                |
| Получить информацию об устройст             | ве         | Начальная дата: 10.09.2019 17                                                                              | : 22 : 59 Tekyı                                       | цее время                         | Получить отчет о                 | выбытии      |                            | GET https://10.1                                         | 1.7.80:8080/v1/documents/re                                                               | ports?date=2019-09-                            |
| Запросить состояние РВ                      |            | Выгрузить в csv                                                                                            |                                                       |                                   |                                  |              |                            | 10T14:22:59Z                                             |                                                                                           |                                                |
| Получить настройки интерфейсов о<br>данными | бмена      | <ul> <li>reportsIZM000000001294</li> <li>reportsIZM000000001294</li> <li>reportsIZM000000001294</li> </ul> | 06092019.csv(0)<br>07092019.csv(0)<br>08092019.csv(0) |                                   |                                  |              |                            |                                                          | матировать<br>(<br>-+-","2010.00.10714.22.427"                                            | "decument/0.00".                               |
| Результаты тестирования                     |            | <ul> <li>reportsIZM000000001294</li> </ul>                                                                 | 09092019.csv(4)                                       |                                   |                                  |              |                            | {"date":"10.09.2                                         | 019", "number": "328"}, "gtins                                                            | :                                              |
| Задания                                     |            | <ul> <li>reportsIZM000000001294</li> </ul>                                                                 | <u>10092019.csv(</u> 13)                              |                                   |                                  |              |                            | [{ completed : t<br>покрытые плёночн                     | rue , description : лозарел<br>ой оболочкой, 50 мг (блисте                                | (лозартан) таолетки,<br>) 10 х                 |
| Регистрация РВ                              |            | <u>Скрыть</u>                                                                                              |                                                       |                                   |                                  |              |                            | 3","gtin":"03838<br>stId":"5c18feaa-                     | 957035007","serial":"000000<br>c78a-54dd-8e04-10e71095b6d2                                | 0003276"}],"mdlpReque<br>',"number":"6c777fd3- |
| Проверить код маркировки                    |            | Отчет о выбь                                                                                               | Отчеты о<br>І <b>тии</b>                              | выбытии                           | Документ-ос                      | нование      |                            | 0d6b-455a-8729-1<br>{"date":"2019-09<br>{"date":"10.09.2 | ce8ecbd2387","type":0}},{"d<br>-10T14:25:30Z","documentOut<br>019","number":"328"},"gtins | ocument":                                      |
| Регистрация отчета о выбытии по             |            | # GTIN                                                                                                    | Наимен                                                | ование                            |                                  | Серия        |                            | [{"completed":"t                                         | rue","description":"Авастин                                                               | концентрат для                                 |
| реквизитам документа-основания              |            | Дата: 10.09.2019 17:23:47                                                                                  |                                                       | Douroù (                          |                                  |              |                            | мл","gtin":"0460                                         | 1907002751","serial":"00000                                                               | *<br>00004015"}],"mdlpRequ                     |
| Запросить статус задания                    |            | Номер: 6c777fd3-0d6b-455a-87                                                                               | 29-1ce8ecbd2387<br>4dd-8e04-                          | Другой (<br>Дата: 10.             | для медпомощи)<br>09.2019        |              |                            | estId":"6ecff80d<br>ded2e20fefbc","n                     | -f06c-5c36-b017-<br>umber":"f9366974-6c4d-4904-                                           | 9d2b-                                          |
| Отменить задание                            |            | 10e71095b6d2                                                                                               |                                                       | Номер: 3                          | 328                              |              |                            | 10T14:28:28Z","d                                         | pcumentOut":                                                                              | : 2019-09-                                     |
| Документы                                   |            | 1 03838957035007 Ло                                                                                        | зарел (Лозартан) табл                                 | етки, покр                        | ытые                             | 00000000327  | 6                          | [{"completed":"t                                         | rue","description":"Кеторол                                                               | :<br>(кеторолак),                              |
| Документы-основания                         |            | пле                                                                                                    | ночной оболочкой, 5                                   | 0 мг (блис                        | тер) 10 х 3                      |              |                            | таолетки, покрыт<br>мг","gtin":"1890                     | ые пленочнои оболочкои, 10<br>1148101194","serial":"00000                                 | 00004038"}],"mdlpRequ                          |
| Номенклатура                                |            | Дата: 10.09.2019 17:25:30<br>Номер: f9366974-6c4d-4904-9c                                                  | 2b-118da5a8b576                                       | Другой (                          | для медпомощи)                   |              |                            | estId":"8f0d70de<br>c00155aea0a6","n                     | -f713-5f56-b1d7-<br>umber":"dfe73e1f-c9a6-4419-                                           | 3c79-                                          |
| Получить номенклатуру из ИС МДЛ             | n          | Номер МДЛП: 6ecff80d-f06c-5o<br>ded2e20fefbc                                                               | 36-b017-                                              | Дата: 10.<br>Номер: 3             | 09.2019<br>328                   |              |                            | cefa78c9df75","t<br>10T14:33:03Z","d<br>{"date":"10.09.2 | <pre>ype":0}},{"document":{"date pcumentOut": 019","number":"328"},"gtins</pre>           | ':"2019-09-<br>':                              |
| Запросить статус обмена с ИС МДЛГ           | וו         | 1 04601907002751 AB                                                                                        | астин, концентрат для<br>инфузий 100 мг/4 мг          | приготов.                         | ления раствора (                 | 000000000401 | 5                          | ], "mdlpRequestI<br>a8c6-6d68347196b                     | d":"list_is_empty","number"<br>b","type":0}},{"document":{                                | :"4644888a-482f-4667-<br>'date":"2019-09-      |
| nony tennas nomeniolarypa                   |            | Лата: 10.09.2019.17:28:28                                                                                  | i virių y svivi, 200 mil/ 4 mi                        |                                   |                                  |              |                            | {"date":"10.09.2                                         | 019","number":"328"},"gtins                                                               | ':                                             |
| Отчет о выбытии                             |            | Номер: dfe73e1f-c9a6-4419-8c<br>Номер МДЛП: 8f0d70de-f713-5<br>c00155aea0a6                                | 79-cefa78c9df75<br>f56-b1d7-                          | Другой (<br>Дата: 10.<br>Номер: 3 | для медпомощи)<br>09.2019<br>328 |              |                            | [],"mdlpRequestI<br>bdc3-ac56c9fa688                     | d":"list_is_empty","number"<br>5","type":0}}]                                             | "19ef5e7c-47d2-46b6-                           |
|                                             |            | 1 18901148101194 Кет<br>пле                                                                                | орол® (кеторолак), та<br>ночной оболочкой, 1          | аблетки, п<br>.0 мг               | окрытые (                        | 000000000403 | 8                          |                                                          |                                                                                           |                                                |
|                                             |            | Дата: 10.09.2019 17:33:03<br>Номер: 4644888a-482f-4667-а8<br>Номер МДЛП: list_is_empty                     | c6-6d68347196bb                                       | Другой (<br>Дата: 10.<br>Номер: 3 | для медпомощи)<br>09.2019<br>328 |              |                            |                                                          |                                                                                           |                                                |
|                                             |            | Дата: 10.09.2019 17:34:47<br>Номер: 19ef5e7c-47d2-46b6-bc<br>Номер МДЛП: list_is_empty                     | lc3-ac56c9fa6885                                      | Другой (<br>Дата: 10.<br>Номер: 3 | для медпомощи)<br>09.2019<br>328 |              |                            |                                                          |                                                                                           |                                                |
| HTTP, cratyc: 200 OK                        |            |                                                                                                    |                                                       |                                   | Ошибка РВ:                       |              |                            |                                                          |                                                                                           |                                                |

По кнопке "Выгрузить в csv" получается тот же самый отчет о выбытии только за последние 5 дней и показывает его в виде файлов csv по файлу на каждый день.

# НАСТРОЙКИ ЛОКАЛЬНОЙ СЕТИ.

В локальной сети пользователя должны быть открыты на прием и передачу следующие адреса и порты:

| url              | IP             | Port      | Комментарий                 |
|------------------|----------------|-----------|-----------------------------|
| -                | 178.176.33.218 | 21301/TCP | Сервер эмиссии              |
| rv.shtrih-m.ru   | 89.208.87.133  | 443/TCP,  | Сервер обновлений и         |
|                  |                | 8080/TCP  | мониторинга                 |
| api.mdlp.crpt.ru | 78.142.221.73  | 80/TCP    | Сервер ИС МДЛП для загрузки |
|                  |                |           | номенклатуры                |

В случае работы через прокси-сервер должен быть доступен DNS-сервер, поддерживающий работу по протоколу TCP.

# АВАРИЙНЫЕ СИТУАЦИИ.

В случае возникновений аварийных ситуаций при работе с PB KM необходимо произвести его перезагрузку. PB KM поддерживает процедуру самодиагностики которая запускается при включении устройства. При запуске процедуры самодиагностики PB KM проверяется работоспособность всех внутренних узлов и модулей, работоспособность и состояние MБ PB, а также состояние ПО PB KM. По окончании процедуры самодиагностики при наличие ошибок они будут выведены на дисплей.

Если проблема после перезагрузки сохранилась, то необходимо выключить РВ

КМ выбрав в «Главном меню» строку «Выключение» и нажав кнопку (), отключить сетевой кабель и обратиться в сервисный центр.

# Коды ошибок

# Общий список ошибок

| Код ошибки | Описание                                                    |
|------------|-------------------------------------------------------------|
| 200        | Задание успешно удалено.                                    |
| 201        | Задание добавлено в очередь.                                |
| 400        | Ошибка формата запроса.                                     |
| 404        | Задание с заданным uuid не найдено.                         |
| 405        | Задание с заданным uuid нельзя отменить.                    |
| 409        | Задание с заданным requestId уже существует.                |
| 5000       | Не корректно указан тип запроса задания.                    |
| 5001       | РВ успешно зарегистрирован.                                 |
| 5002       | Не удалось зарегистрировать РВ.                             |
| 5003       | Не корректно указан идентификационный код регистрации.      |
| 5010       | Отсутствует авторизация в сервисе.                          |
| 5020       | Настройки для устройства с заданным ID успешно добавлены.   |
| 5021       | Устройство с заданным ID не найдено                         |
| 5022       | Устройство с заданным ID не существует.                     |
| 5023       | Не удалось добавить устройство с заданным ID в список.      |
| 5024       | Не удалось изменить настройки для устройства с заданным ID. |
| 5025       | Не удалось получить состояние РВ.                           |
| 5026       | Не удалось получить настройки интерфейсов обмена данными.   |
| 5028       | Не удалось получить список подключённых устройств.          |
| 5030       | Введены не верные данные адреса выбытия.                    |
| 5031       | Введены не верные данные кода маркировки.                   |
| 5090       | Внутренняя ошибка сервера.                                  |

## Коды ошибок МБ РВ

| Код ошибки | Описание                                                                                                    |
|------------|----------------------------------------------------------------------------------------------------|
| 0x00 (0)   | Успешное выполнение команды                                                                                                    |
| 0x12 (18)  | Команда не поддерживается. Неверное состояние МБ РВ (Команда не разрешена)                                                                           |
| 0x13 (19)  | Ошибка проверки контрольной суммы, ошибка формата и т.д.                                                                                             |
| 0x15 (21)  | Некорректные входные данные                                                                                                    |
| 0x16 (22)  | Неверная длина входных данных                                                                                                    |
| 0x17 (23)  | Буфер заполнен                                                                                                    |
| 0x18 (24)  | Некорректный параметр команды ParamChain                                                                                                    |
| 0x19 (25)  | Некорректный параметр команды ParamMode.<br>Режим не поддерживается                                                                                  |
| 0x27 (39)  | Все данные выданы. Цепочка завершена                                                                                                    |
| 0x28 (40)  | Требуется завершить цепочку                                                                                                    |
| 0x29 (41)  | Есть данные, цепочка не может быть завершена                                                                                                    |
| 0x31 (49)  | Формат сертификата неверен                                                                                                    |
| 0x32 (50)  | Срок действия сертификата истёк                                                                                                    |
| 0x33 (51)  | Ошибка проверки криптограммы                                                                                                    |
| 0x34 (52)  | Превышено количество использований сеансового ключа                                                                                                  |
| 0x35 (53)  | Требуется ключ для проверки                                                                                                    |
| 0x41 (65)  | Не была проведена авторизация пользователя                                                                                                    |
| 0x42 (66)  | Не была проведена аутентификация с удаленным сервером                                                                                                |
| 0x43 (67)  | Нарушена последовательность команд аутентификации, транзакции                                                                                        |
| 0x44 (67)  | Некорректное сообщение (ошибка структуры, некорректный тип<br>данных, размер переданных данных не соответствует указанному в<br>заголовке сообщения) |
| 0x75 (117) | Устройства МБ РВ не готовы к работе                                                                                                    |
| 0x83 (131) | Не все отчеты выданы                                                                                                    |
| 0x85 (133) | Сертификат не найден                                                                                                    |
| 0x86 (134) | Команда не разрешена. Связь со спутником отсутствует более 24 часов                                                                                  |
| 0x87 (135) | Команда не разрешена. ПИН заблокирован                                                                                                    |
| 0xE0 (224) | Рассинхронизация между элементами МБ РВ                                                                                                    |
| 0xE1 (225) | Внутренняя ошибка МБ РВ при передаче данных                                                                                                    |
| 0xE2 (226) | Недостаточное напряжение питания МБ РВ                                                                                                    |
## Коды ошибок РВ КМ

| Код ошибки  | Описание                                 |
|-------------|------------------------------------------|
| 0x100 (256) | Ошибок нет                               |
| 0x101 (257) | ошибка связи с сервером эмиссии          |
| 0x102 (258) | Ошибка аутентификации на сервере эмиссии |
| 0x103 (259) | Ошибка связи с МБ РВ                     |
| 0x104 (260) | МБ РВ не готов                           |
| 0x105 (261) | МБ РВ не активирован                     |
| 0x106 (262) | МБ РВ заблокирован                       |
| 0x107 (263) | Некорректные параметры команды           |